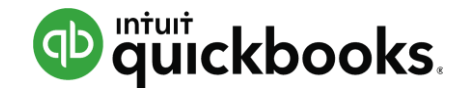

# Improving Your Workflow with QuickBooks Online Accountant

Presented by: MB Raimondi, CPA.CITP

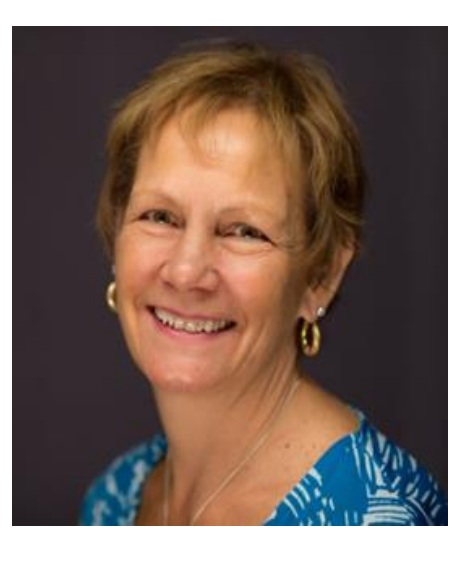

# MB Raimondi, CPA.CITP Masters of Taxation

- Advanced Certified QuickBooks ProAdvisor Online & Desktop, Enterprise & Point of Sale
- Charter Member, Intuit Trainer / Writer Network
- Certified Information Technology Professional (CITP)
- Member / Instructor, National Woodard Network
- Sleeter Group Certified Consultant / Speaker
- Intuit Premier Reseller
- Insightful Accountant Top QuickBooks Online ProAdvisor, 2016
- Insightful Accountant Top 100 ProAdvisor, 2014-2017

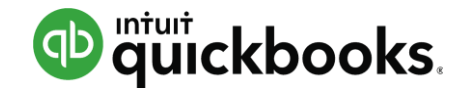

# Agenda

- Introduction: Benefits of the Cloud
- QuickBooks Online Accountant (QBOA)
- Manage Your Workflow
- Accountant Toolbox
- Train Your Clients
  - Navigation
  - Common Workflows

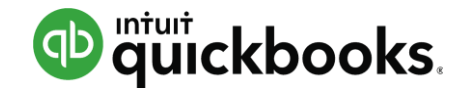

# Agenda

- Introduction: Benefits of the Cloud
- QuickBooks Online Accountant (QBOA)
- Manage Your Workflow
- Accountant Toolbox
- Train Your Clients
  - Navigation
  - Common Workflows

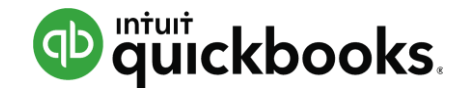

#### **Introduction: Benefits of the Cloud**

#### By 2020, 78% of small businesses will be fully adapted to the cloud

(Intuit and Emergent Research Study, 2014)

More than 2.2 Million QuickBooks Online subscribers worldwide (up 59% from 2016)

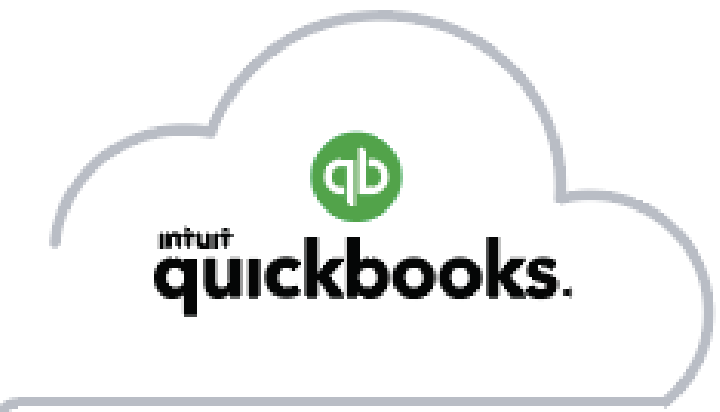

70% of new QuickBooks users choose cloud over desktop

#### **Introduction: Benefits of the Cloud**

#### **QuickBooks Online Accountant**

**Save Time** Accounting and Taxes In the same application

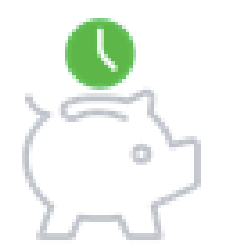

Grow Your Practice Connects you with new clients

Make a Difference Get insights, collaborate and share

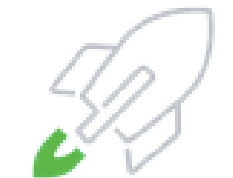

Manage the Work Confidence through visibility

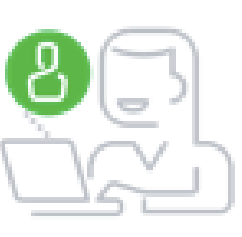

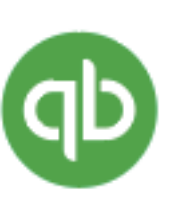

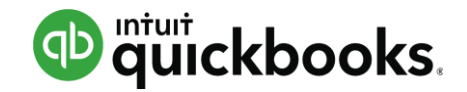

# Agenda

- Introduction
- QuickBooks Online Accountant (QBOA)
- Manage Your Workflow
- Accountant Toolbox
- Train Your Clients
  - Navigation
  - Common Workflows

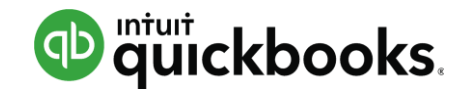

## **QuickBooks Online Accountant**

- For Professionals (Bookkeepers, CPA's, EA's, Consultants, etc)
- Access many companies from ONE access point
- Special tools/features to manage and monitor client companies
- Your window to view QuickBooks Online companies
   through

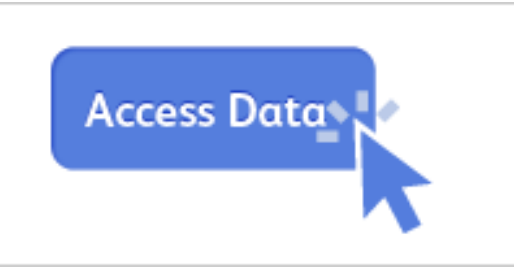

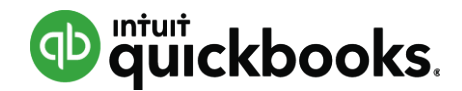

## How do I get QuickBooks Online Accountant?

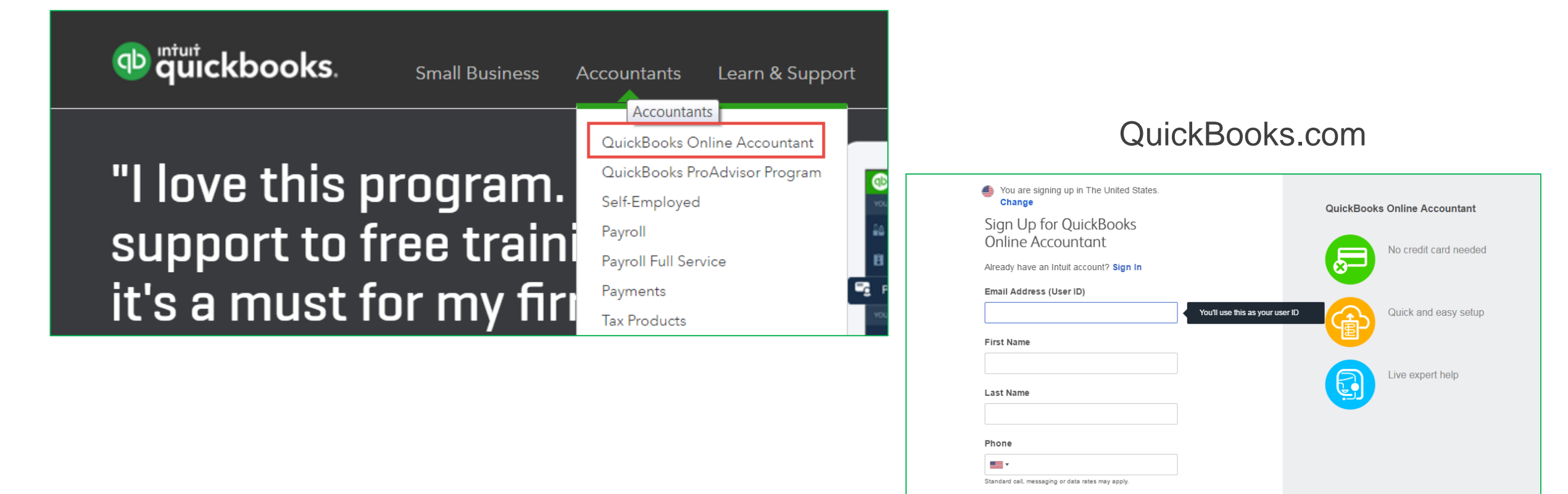

Password

I would like to receive marketing emails

& ProAdvisor Program Terms

Continue By clicking continue above, you acknowledge you have read and agree to the Terms of Service, Privacy Policy

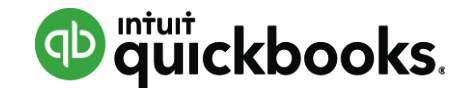

# How do I get Clients to Show on QuickBooks Online Accountant?

|                             |                                                               |                                          |                    |                 | Online Accountant                                                                                                    |
|-----------------------------|---------------------------------------------------------------|------------------------------------------|--------------------|-----------------|----------------------------------------------------------------------------------------------------|
| Manage Users                |                                                               |                                          |                    |                 |                                                                                                    |
| Contact Name                | Email Address                                                 | Access Rights                            | Billable User?     | Status          | WAGC has invited you to access their<br>QuickBooks as an accountant user.                                                                                                    |
| Craig Carlson               | noreply@quickbooks.com                                        | Master Admin                             | Pending            | Invited         |                                                                                                    |
|                             |                                                               |                                          | New Edit (         | Delete Activity | WAGC has invited you to access their QuickBooks Online company as an accountant user. When you accept this invitation, you'll be able to access WAGC's books using QuickBooks Online Accountant. |
| Accounting Fin              | ms                                                            |                                          |                    |                 | With QuickBooks Online Accountant, you can work with any of your clients, even if the                                                                                                    |
| /ou can invite up to two ac | counting or bookkeeping firms to provide them, and any employ | yees they may have authorized, access to | your company data. |                 | don't use QuickBooks. Even better, it's free for accounting pros like you.                                                                                                    |
| Contact Name                | Email Address                                                 | Status                                   |                    |                 | Click accept invitation to get started.                                                                                                    |
|                             |                                                               |                                          |                    |                 | Have any questions? Contact us                                                                                                    |
|                             |                                                               | Invite Accountant E                      | dit Delete         |                 | We are looking forward to working with you!                                                                                                    |
|                             |                                                               |                                          |                    |                 | The QuickBooks Online Accountant Team                                                                                                    |
|                             |                                                               |                                          |                    |                 | Please do not reply directly to this email, it was sent from an account that cannot accept replies.                                                                                              |

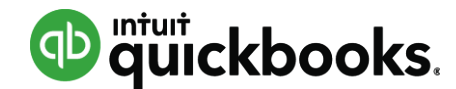

#### How do I Log into QuickBooks Online Accountant

#### http://qbo.intuit.com

#### OuickBooks Next time, skip this sign-in Download the Windows app to run QuickBooks 2x faster

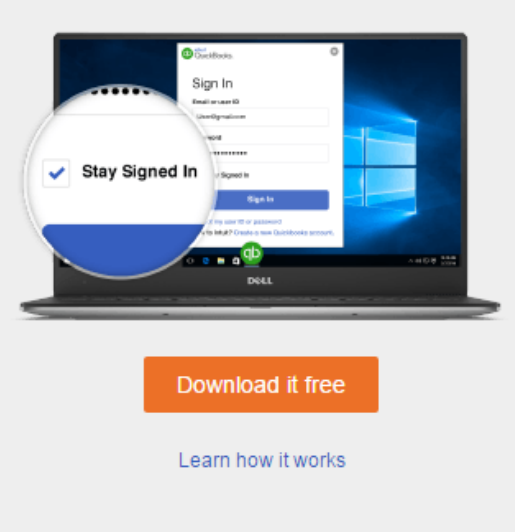

# User ID

Sign in

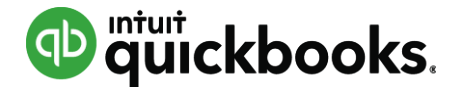

## **Client List**

#### Easy oversight to QuickBooks Online data

| Accountant       | Go to client's Quick                 | Books ▼                           |                                                          |                               | Search C                            | . +                             | ÷                        | 2       | ?  |
|------------------|--------------------------------------|-----------------------------------|----------------------------------------------------------|-------------------------------|-------------------------------------|---------------------------------|--------------------------|---------|----|
| YOUR PRACTICE    | Adams, Gu<br>M's clients (6)         | uild, Gibsor                      | n, LLC                                                   |                               |                                     |                                 | Ade                      | d clien | nt |
| Team             | Find a client                        | Find a client Q All clients (6) 🔻 |                                                          |                               |                                     |                                 |                          |         | )  |
| ProAdvisor       | CLIENTS                              |                                   | BOOKKEEPING                                              | ТАХ                           |                                     |                                 |                          |         |    |
| Work             | Name 🔺                               | Status                            | itatus For Review Banking                                |                               |                                     | Tax Return                      |                          |         |    |
| YOUR BOOKS       | Beautiful Landsca<br>(650) 321-4567  | Closed 12/31/2                    | 7 changes to closed books<br>2 more items                | Last download<br>08/09/2016   | 2016: Continue review<br>12/06/2016 | <b>2015: 5 ta</b><br>2016: 1120 | <b>ax returns</b><br>DS  | •       |    |
| Dashboard        | Castle Constructio                   | Φ                                 | 6 unaccepted transactions<br>2 more items                | Last download<br>03/27/2017   | 2016: Continue review<br>03/14/2017 |                                 |                          |         |    |
| Banking          | Heather's Consulti                   | Ф                                 |                                                          |                               |                                     |                                 |                          |         |    |
| Expenses         | L, H and M Square                    | Closed 12/31/2                    | 7 changes to closed books                                |                               | 2016: Continue review<br>03/16/2017 |                                 |                          |         | _  |
| Employees        | Larry's Landscapin<br>(408) 721-3486 | Closed 12/31/2                    | 18 changes to closed books<br>2 more items               | Last download<br>10/05/2016   | 2016: Continue review 01/05/2017    | 2015: 3 ta<br>2016: 2 ta        | ax returns<br>ax returns | •<br>•  |    |
| Reports<br>Taxes | Spencer's Lemona<br>(650) 566-7946   | Closed<br>09/14/2                 | 4 changes to closed books<br>115 unaccepted transactions | Download Failed<br>06/22/2017 |                                     |                                 |                          |         | -  |
| Accounting       |                                      | ;                                 |                                                          |                               | < First Pre                         | vious 1-6 of                    | 6 Next                   | Last >  |    |

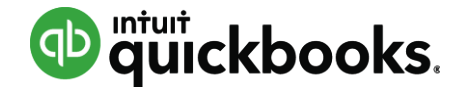

## **Client Detail Page**

| Accountant               | Go to client's QuickBooks ▼                    |                                      |                 | Search                                     | ۹ +                                                                       | ţ      |
|--------------------------|------------------------------------------------|--------------------------------------|-----------------|--------------------------------------------|---------------------------------------------------------------------------|--------|
| YOUR PRACTICE<br>Clients | Beautiful Landscape     Don't call before noon | es 1 2 30 Beautiful Landscapes 1     | 2               |                                            |                                                                           | Edit d |
| Team<br>ProAdvisor       | Bookkeeping <b>4</b> S                         | hared documents Tax                  |                 |                                            |                                                                           |        |
| Work                     | Books closed: 12/31/2016 Las                   | t sign in: 06/24/2017 Last download: | 08/09/2016      |                                            |                                                                           | 4      |
| YOUR BOOKS               | Account watchlist                              |                                      |                 | Revie                                      | w in QuickBo                                                              | oks    |
| Dashboard                | ACCOUNT                                        | CURRENT                              | LAST RECONCILED | 7 chang<br>12/31/2                         | j <mark>es to closed book</mark><br>2016                                  | s      |
| Banking                  | Amex                                           | \$720.97                             | 11/30/2016      | Review 1                                   | now                                                                       |        |
| Sales                    | Accounts Payable                               | \$56,157.69                          |                 | Downlo<br>Review                           | aded 08/09/2016                                                           |        |
| Expenses                 | Accounts Receivable (A/R)                      | \$19,299.78                          |                 | Change<br>Bank of<br>Last rec              | s to reconciled<br>Steve                                                  | 16     |
| Employees                | Bank Loan                                      | \$-9,943.00                          |                 | Review                                     | now                                                                       | -      |
| Reports                  | Bank of Steve                                  | \$-124,672.90                        | 06/01/2016      | PayPal<br>Last rec<br>Review               | onciled 12/31/201                                                         | 3      |
| Taxes                    | Blue from American Express (XXXX               | \$-1,176.47                          |                 | Trial E                                    | Balance New                                                               |        |
| Accounting               | Chase Checking                                 | \$2,735.51                           | 11/30/2016      | Last up<br>2014: C                         | dated 10/26/2015                                                          |        |
| Apps                     | Credit Card                                    | \$216.00                             |                 | Last upo<br>2015: C<br>Last upo<br>2016: C | dated 06/13/2016<br>ontinue review<br>dated 12/06/2016<br>continue review |        |

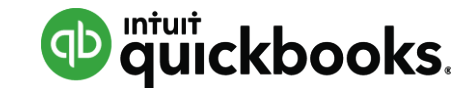

#### **Add Client**

| Accountant            | ☰ Go to client's QuickBooks ▼           |            | Search 🔍 😣 🔅 @                                                                   | 0                                                                                                    |
|-----------------------|-----------------------------------------|------------|----------------------------------------------------------------------------------|----------------------------------------------------------------------------------------------------|
| YOUR PRACTICE Clients | Adams, Guild, Gibson, LLC               |            | Create                                                                           |                                                                                                    |
| Team                  | Find a client     Q     All clients (7) | DAXDOLL    | Client<br>User                                                                   |                                                                                                    |
|                       |                                         | Add client |                                                                                  |                                                                                                    |
|                       |                                         |            | Client contact information                                                       |                                                                                                    |
|                       |                                         |            | Business     Individual                                                          |                                                                                                    |
|                       |                                         |            | Business name *                                                                  | Email *                                                                                                    |
|                       |                                         |            | Display name as                                                                  | Mobile                                                                                                    |
|                       |                                         |            | + Add more info                                                                  |                                                                                                    |
|                       |                                         |            | QuickBooks subscription                                                          | Compare 🖸                                                                                                    |
|                       |                                         |            | Wholesale discount (firm is billed)     Direct                                   | discount (client is billed)                                                                                     |
|                       |                                         |            | Self-Employed<br>\$10/me 50% off for life of the subscription <sup>1</sup> \$5/m | ew<br>Wholesale discount<br>Grow your practice by bundling QuickBooks<br>into the services you provide clients. |
|                       |                                         |            | Essentials                                                                       | Learn more about the benefits of the wholesale discount.                                                        |
|                       |                                         |            | \$30/mo 50% off for life of the subscription <sup>1</sup> \$15/m                 | 10                                                                                                    |
|                       |                                         |            | Plus Most Popu                                                                   | ılar                                                                                                    |
|                       |                                         |            | \$40/mo 50% off for life of the subscription <sup>1</sup> \$20/m                 | ю                                                                                                    |

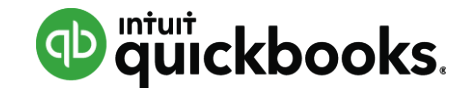

#### **Add Client**

|            |                                                                   |                               |                                                                | _                                            |                    |         |       |   |
|------------|-------------------------------------------------------------------|-------------------------------|----------------------------------------------------------------|----------------------------------------------|--------------------|---------|-------|---|
| Add client |                                                                   |                               |                                                                |                                              |                    |         |       |   |
|            | Client contact information                                        |                               |                                                                |                                              |                    |         |       |   |
|            | Business Individual                                               |                               |                                                                |                                              |                    |         |       |   |
|            | Business name *                                                   | Email *                       |                                                                |                                              |                    |         |       |   |
|            | Display name as                                                   | Mobile                        |                                                                |                                              |                    |         |       |   |
|            |                                                                   |                               |                                                                |                                              |                    |         |       |   |
|            | + Add more info                                                   |                               | Add client                                                     |                                              |                    | U/mo    |       |   |
|            | QuickBooks subscription com                                       | pare 🛛                        |                                                                |                                              | Team access        |         |       |   |
|            | Wholesale discount (firm is billed)     Direct disco              | unt (client is billed)        | Select which team members in your firm can access your client. |                                              |                    |         |       |   |
|            | Self-Employed New                                                 | Wholesale discount            | linç<br>e cl<br>îts i                                          | Clay Adams (Firm Master Admin) Emily Watkins |                    |         |       |   |
|            | \$10/mo 50% off for life of the subscription <sup>1</sup> \$5/mo  | Grow your practice by bundlin |                                                                |                                              |                    |         |       |   |
|            |                                                                   | Learn more about the benefits |                                                                |                                              | Find a team member |         |       |   |
|            | Essentials                                                        | discount.                     |                                                                |                                              | TEAM MEMBER        | TITLE   | EMAIL |   |
|            | \$30/mo 50% off for life of the subscription <sup>1</sup> \$15/mo |                               |                                                                |                                              | Michelle Long      | QB guru |       |   |
|            | Most Popular                                                      |                               |                                                                |                                              | Eric Randall       | IAM     |       |   |
|            |                                                                   |                               |                                                                |                                              | Val Heckman        |         |       |   |
|            | subscription <sup>1</sup> \$20/mo                                 |                               |                                                                |                                              | Leah Hartman       | PS      |       |   |
|            |                                                                   |                               |                                                                |                                              | Jason Meredith     |         |       |   |
|            |                                                                   |                               |                                                                |                                              | Rvan Kellev        |         |       | • |
|            |                                                                   |                               |                                                                |                                              |                    |         |       |   |

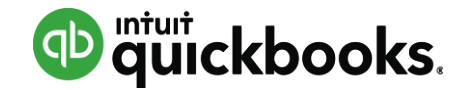

#### Add Team User

| Accountant    | Search Q 🗴 |                              |
|---------------|------------|------------------------------|
| YOUR PRACTICE |            | Add user                     |
| Clients       | Create     |                              |
| Team          | Client     | USER PROFILE                 |
| ProAdvisor    | User       | Add user profile information |

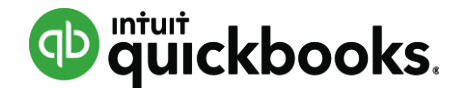

# Add Team User - Firm Administration and Books

| Add user                                           |                     |                                                                                                    |
|----------------------------------------------------|---------------------|----------------------------------------------------------------------------------------------------|
| 1<br>USER PROFILE                                  |                     | FIRM ADMINISTRATION AND BOOKS                                                                                                    |
| Specify access to firm administ<br>Access: Basic • | tration and books   | Access to firm administration and books                                                                                                    |
| YOUR FIRM ADMINISTRATION                           | ACCESS<br>View only | <ul> <li>Full</li> <li>Full access to administrative functions for your firm</li> <li>Full access to your firm's books</li> <li>Administrator access to client QuickBooks</li> </ul>   |
| Firm users<br>Subscriptions and billing            | None                | <ul> <li>Basic</li> <li>Limited access to administrative functions for your firm</li> <li>No access to your firm's books</li> <li>Administrator access to client QuickBooks</li> </ul> |
| YOUR FIRM BOOKS Customers and accounts receivable  | ACCESS Volume       | Custom <ul> <li>Custom access to administrative functions for your firm</li> <li>Custom access to your firm's books</li> </ul>                                                         |
| Vendors and creditors                              | No                  | Administrator access to client QuickBooks                                                                                                    |

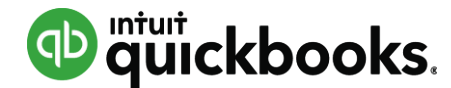

#### Add Team User – Manage Client Access

| dd user                             |          |                                                                                                    |       |
|-------------------------------------|----------|----------------------------------------------------------------------------------------------------|-------|
| 1                                   |          | 2                                                                                                   |       |
| USER PROFILE                        |          | FIRM ADMINISTRATION AND BOOKS                                                                       | CLIEN |
| Specify client access               |          |                                                                                                    |       |
| Find a client                       | ţĜ       |                                                                                                    |       |
| CLIENT                              | <b>v</b> | Client access                                                                                       |       |
| Beautiful Landscapes                | <b>~</b> |                                                                                                    |       |
| Clayton Adams, Musician             | <b>~</b> | Granting user access to a client gives them full<br>(admin) permissions to that client's QuickBooks |       |
| David Client                        | ~        | Online file.                                                                                        |       |
| Full Service Payroll                | <b>v</b> |                                                                                                    |       |
| Katie's Company                     | <b>v</b> |                                                                                                    |       |
| Larry's Landscaping & Garden Supply | <b>v</b> |                                                                                                    |       |
| Planet Paws Pet Supplies            | <b>v</b> |                                                                                                    |       |
| Revel Watches                       | <b>v</b> |                                                                                                    |       |
| StacyK Academy Essentials           | ~        |                                                                                                    |       |
|                                     |          |                                                                                                    |       |

## **ProAdvisor Program**

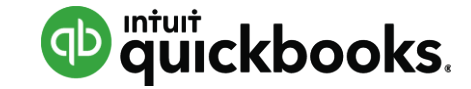

| YOUR PRACTICE                | <b>ProAdvisor</b> Diamond member<br>Get all Gold benefits plus premium technical support and many more benefits.                                                                                                    |                                                                                |
|------------------------------|----------------------------------------------------------------------------------------------------|--------------------------------------------------------------------------------|
| Team<br>ProAdvisor<br>Work   | GOLD 32 clients,<br>advanced certified                                                                                                    | Unlock more benefits<br>Get certified -<br>Watch the video                     |
| YOUR BOOKS<br>Dashboard      | Certification Profile Training Software and Discounts Resources                                                                                                    | Notifications                                                                  |
| Banking<br>Sales<br>Expenses | Benefits of Certification<br>Once certified, you not only receive a certificate and badge, but also increase your opportunity to generate<br>client leads by showcasing your profile in the Find-a-ProAdvisor directory. | Basics of ProAc<br>and Certificatic<br>Read our FAQs to<br>the basics of the Q |
| Employees                    | ► QuickBooks Online <> CERTIFIED more info Download Badge <                                                                                                    | ProAdvisor Progra                                                              |
| Reports<br>Taxes             | QuickBooks Online Advanced 	CERTIFIED more info     Download Badge                                                                                                    |                                                                                |
| Accounting                   | QuickBooks Desktop 2017 <> CERTIFIED more info     Download Badge                                                                                                    |                                                                                |
| Apps                         | ► QuickBooks Desktop 2016 <                                                                                                    |                                                                                |
|                              | QuickBooks Desktop Enterprise 2017 <> CERTIFIED more info     Download Badge                                                                                                    |                                                                                |
|                              | QuickBooks Point of Sale Desktop 12.0 <a>CERTIFIED</a> more info Download Badge <a></a>                                                                                                    |                                                                                |

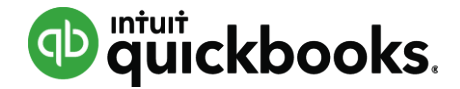

## Your Books

#### Client list in Your Books is same as Clients in QBOA

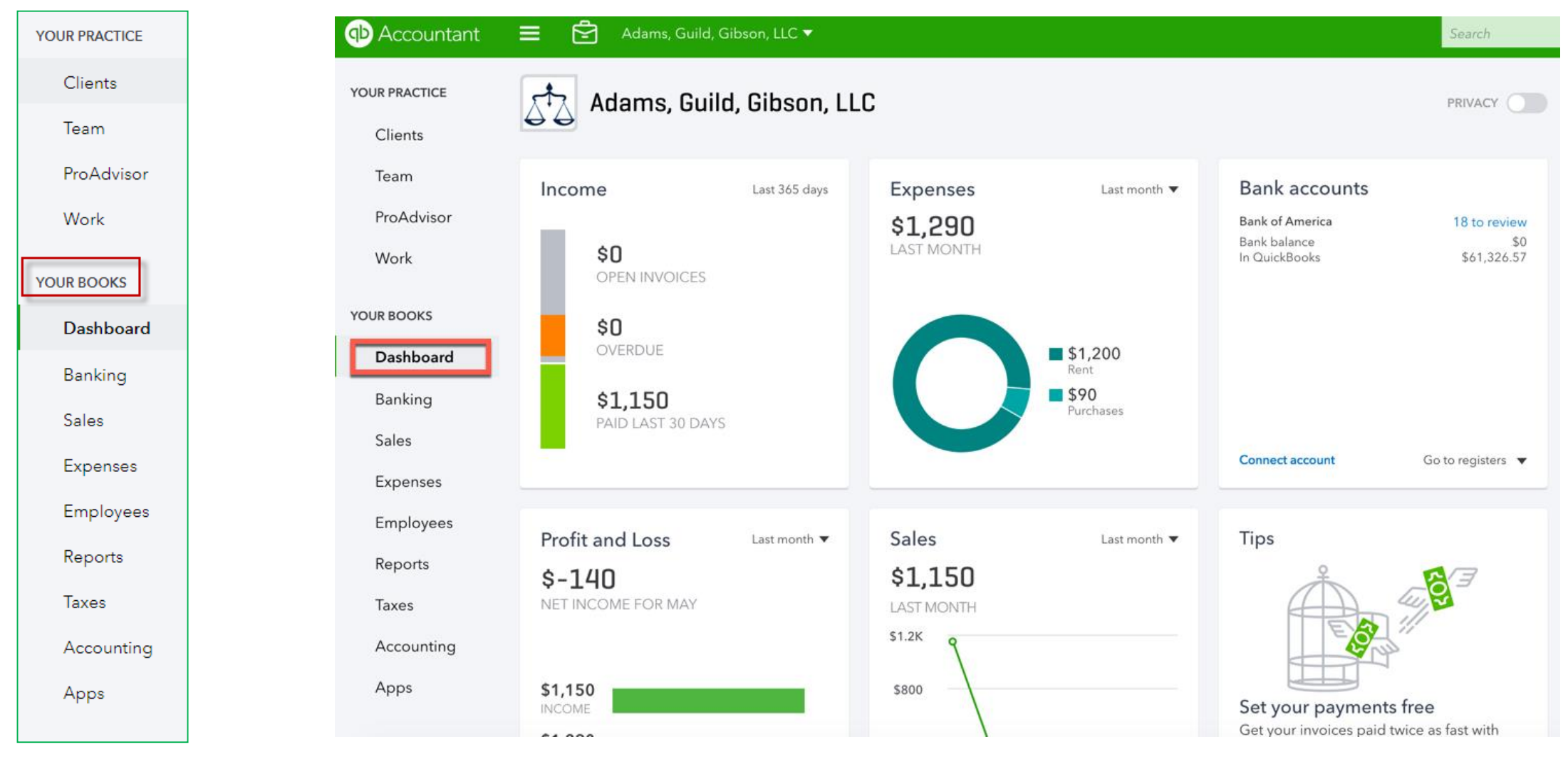

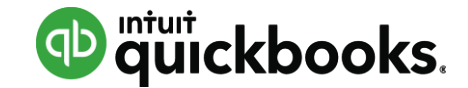

## **QBOA Toolbar**

#### **Client Switcher**

| Beautiful Landscapes 1              |  |  |  |  |
|-------------------------------------|--|--|--|--|
| Castle Construction Company         |  |  |  |  |
| Clayton Adams, Musician             |  |  |  |  |
| Heather's Consulting Business       |  |  |  |  |
| L, H and M Squared Landscaping      |  |  |  |  |
| Larry's Landscaping & Garden Supply |  |  |  |  |
| Spencer's Lemonade                  |  |  |  |  |
|                                     |  |  |  |  |

#### **Quick Create**

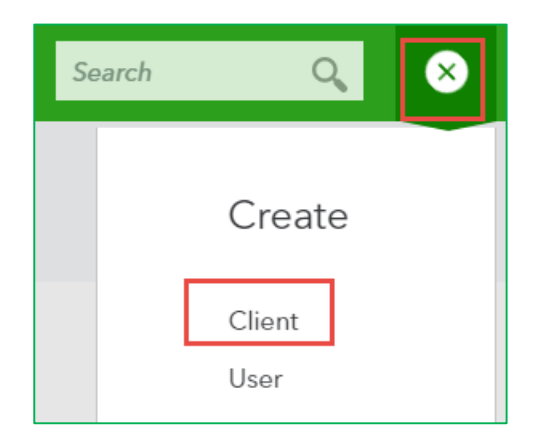

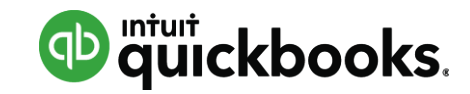

| Q                                                      | BOA                                   | Τ                                                                                                    | oolbar                                                                                            |                                                                                                    |                                                          | Searc                                                                                | h                                                                                                    |                                                                                                    |
|--------------------------------------------------------|---------------------------------------|----------------------------------------------------------------------------------------------------|---------------------------------------------------------------------------------------------------|----------------------------------------------------------------------------------------------------|----------------------------------------------------------|--------------------------------------------------------------------------------------|----------------------------------------------------------------------------------------------------|----------------------------------------------------------------------------------------------------|
| Accountant                                             | Go to client's Quick                  | Books 🔻                                                                                                    |                                                                                                   |                                                                                                    | Search                                                   | a 🕂 🕸 🛛 🤆                                                                            |                                                                                                    |                                                                                                    |
| YOUR PRACTICE<br>Clients<br>Team<br>ProAdvisor<br>Work | Adams, Gu<br>M's clients (6)          | All client                                                                                                    | n, LLC<br>s(6) •<br>BOOKKEEPING<br>For Review                                                     | Banking                                                                                              | Trial Balance                                            | Add client                                                                           |                                                                                                    | Gearloon                                                                                                    |
| YOUR BOOKS<br>Dashboard                                | (650) 321-4567<br>Castle Constructio. | <ul> <li>Closed 12/31/2</li> <li>The second second sec</li></ul> | Changes to closed books     2 more items      6 unaccepted transactions     2 more items      Qui | ckBooks ▼                                                                                            | 2016: Continue review<br>03/14/2017                      | 2016: 11205                                                                          | Search                                                                                                    |                                                                                                    |
|                                                        |                                       |                                                                                                    |                                                                                                   | Settings<br>Company Se<br>Custom Forn<br>Chart of Acco<br>Payroll Settin<br>QuickBooks<br>Company Te | ettings<br>m Styles<br>counts<br>ngs<br>Labs<br>emplates | Lists<br>All Lists<br>Products and Services<br>Recurring Transactions<br>Attachments | Tools<br>Import Data<br>Import Desktop Data<br>Export Data<br>Reconcile<br>Budgeting<br>Audit Log<br>Order Checks 🖉<br>Resolve Duplicate Clients | Your Company<br>Your Account<br>Your Team<br>Videos and Welcome<br>Guide<br>Sample Company<br>Feedback<br>Refer a Friend<br>Privacy<br>Switch Company |

(D) A

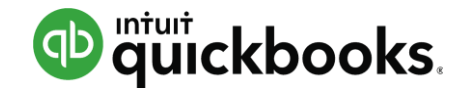

# Agenda

- Introduction
- QuickBooks Online Accountant (QBOA)
- \* Manage Your Workflow
- Accountant Toolbox
- Train Your Clients
  - Navigation
  - Common Workflows

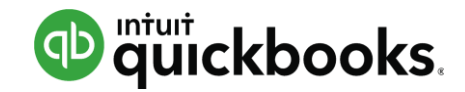

# Workflow Management Where accounting professionals engage clients in the cloud

| Accountant                                    | ≡ Go to client's QuickBooks ∨                                                                                                    |                                                                                                    | + Q @ @ @                                                                                                    |
|-----------------------------------------------|----------------------------------------------------------------------------------------------------|----------------------------------------------------------------------------------------------------|----------------------------------------------------------------------------------------------------|
| YOUR PRACTICE<br>Work                         | Alison Ball Accounting<br>Thursday, March 16                                                                                                    | New c                                                                                                    | lient request New Job                                                                                                    |
| Clients<br>Team<br>ProAdvisor                 | All my clients                                                                                                    | THIS WEEK: 4 NEXT WEEK: 3                                                                                                    | NEXT 30 DAYS: 4                                                                                                    |
| YOUR BOOKS<br>Dashboard                       | MALIBU CONCEPTS<br>Send February<br>financials for<br>January Books<br>MAR<br>16<br>MALIBU CONCEPTS<br>January Books<br>2 of 4 Tasks                         | IAL LANDSCAPING, LLCMALUBU CONCEPTSJanuary BooksMAR172 of 3 Tasks                                                                                                    | APR<br>08<br>APR<br>08<br>APR<br>08<br>APR<br>APR<br>08<br>APR<br>APR<br>APR<br>APR<br>APR<br>APR<br>APR<br>APR<br>APR<br>APR |
| banking<br>Involcing<br>Expenses<br>Employees | Image: Margin 12     AMY'S BAKERY       Update new client onboard-ing PDF for Amy Onboarding     Image: Margin 12                                            | MAR<br>17<br>January Books<br>January Books<br>January Books<br>January Books                                                                                                    | APR<br>11<br>Jal LANDCAPING, LLC<br>Reconcile QBO<br>transactions for<br>March Books                                          |
| Reports<br>Taxes<br>Accounting<br>Apps        | REQUEST FOR JOHN JAMES<br>W2s for John<br>James 1040<br>MAR<br>12<br>0 attachments<br>16<br>Send financial<br>statements to<br>MAR<br>12<br>MAR<br>12<br>MAR | CALHOUSING EXTRA<br>LONG NAME, LLCCALHOUSING EXTRA<br>LONG NAME, LLCCALHOU | APR<br>11<br>APR<br>APR                                                                                                    |
|                                               | I Z     3 comments     I O     Meg for client financials       I O     PixeL construction       Send financial                                               | PIXEL CONSTRUCTION<br>Send updated<br>contract                                                                                                    | APR<br>12<br>JEL LANDSCAPING, LLC<br>March Books<br>0 of 3 Tasks                                                              |

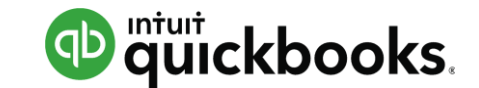

#### **Add Project**

| ✤ Accountant             | Ξ Go to client's QuickBooks ▼                                |                                                                                                    | Search 🔍 🕂 🔅 🙁 🕐                     |
|--------------------------|--------------------------------------------------------------|----------------------------------------------------------------------------------------------------|--------------------------------------|
| YOUR PRACTICE<br>Clients | Adams, Guild, Gibson, LLC<br>Thursday, July 6                |                                                                                                    | Create client request Create project |
| Team<br>ProAdvisor       | All clients                                                  | All     From QuickBooks                                                                                                    |                                      |
| Work                     | DUETODAY: 11 MAY CASTLE CONSTRUCTION COMPANY 17 Approve time | THIS WEEK: 2     NEXT WEEK: 4       JUL     FULL SERVICE PAYROLL       Z     Next Reviral Data is: 7/7/2017       1/L     You have 1 upseepated | NEXT 30 DAYS: 0                      |

| roiect name *                         |                    |             |                |
|---------------------------------------|--------------------|-------------|----------------|
| Flagg's Trial Balance to              | Tax                |             |                |
| lient *                               | Due da             | te *        |                |
| L, H and M Square                     | 08/15              | 5/2017      | Can it repeat? |
| ssigned to *                          |                    | Status      |                |
| Bryce Forney                          | •                  | To do       | •              |
| etaila                                |                    |             |                |
| Need to Review books a                | and bring into     | PTO         |                |
| asks<br>or you and your team. Tasks a | rren 't shared wit | th clients. |                |
| Add a task                            |                    |             |                |
|                                       |                    |             |                |
|                                       |                    |             |                |
|                                       |                    |             |                |
|                                       |                    |             |                |
|                                       |                    |             |                |
|                                       |                    |             |                |
|                                       |                    |             |                |
|                                       |                    |             |                |
|                                       |                    |             |                |
|                                       |                    |             |                |
|                                       |                    |             |                |
|                                       |                    |             |                |
|                                       |                    |             |                |
|                                       |                    |             |                |
|                                       |                    |             |                |
|                                       |                    |             |                |
|                                       |                    |             |                |
|                                       |                    |             |                |
|                                       |                    |             |                |
|                                       |                    |             |                |
|                                       |                    |             |                |
|                                       |                    |             |                |
|                                       |                    |             |                |

#### Add Task

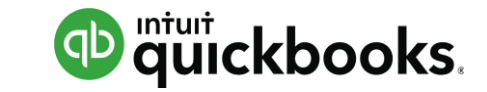

| Flagg's Trial Balance to Ta | вх                        |                |  |
|-----------------------------|---------------------------|----------------|--|
| Client *                    | Due date *                |                |  |
| L, H and M Square 🔻         | 08/15/2017                | Can it repeat? |  |
| Assigned to *               | Status                    |                |  |
| Bryce Forney                | ▼ To do                   | -              |  |
| Details                     |                           |                |  |
| Need to Review books ar     | nd bring into PTO         |                |  |
| Tasks                       |                           |                |  |
| asks                        | en't shared with clients. |                |  |

| ask name *                                 | Due date *                      |
|--------------------------------------------|---------------------------------|
| Review Balance Sheet Accounts              | 07/24/2017                      |
| ssigned to *                               | Status                          |
| Emily Watkins 🔻                            | To do 🔹                         |
| Vetails<br>Make sure and get supporting do | cumentation for the appropriate |
| b/s a/cs                                   |                                 |
| – Hide details 🔟 Remove                    | ^ Collapse                      |

#### **Client Requests**

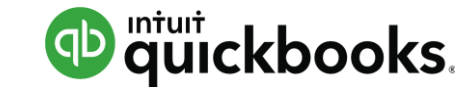

| Accountant = Go to client's QuickBooks -                                                                  |                                                                                | Search Q +                                                                                                    |
|----------------------------------------------------------------------------------------------------|--------------------------------------------------------------------------------|----------------------------------------------------------------------------------------------------|
| YOUR PRACTICE<br>Clients<br>Adams, Guild, Gibson, LLC<br>Thursday, July 6                                 |                                                                                | Create client request                                                                                                    |
| Create client request                                                                                     |                                                                                |                                                                                                    |
| Request name * Copies of Statements                                                                       | Publish to client's QuickBooks                                                 | You're previewing the email your client will receive. Your request will also be published to My<br>Accountant in your client's QuickBooks.                    |
| Client *     Due date *       L, H and M Squared Landsca           07/12/2017                             | From name Adams, Guild, Gibson, LLC  Allow replies                             | From: Adams, Guild, Gibson, LLC <no-reply@intuit.com><br/>To: L, H and M Squared Landscaping &lt;&gt;<br/>Subject: Copies of Statements</no-reply@intuit.com> |
| Status<br>To do                                                                                           | To * Type your client's email Subject *                                        | o quickbooks.                                                                                                    |
| Details                                                                                                   | Copies of Statements                                                           | A request from Adams, Guild,                                                                                                    |
| 1                                                                                                    | Message * Please provide 12/31/16 statements for bank and credit card accounts | Gibson, LLC<br>Please provide 12/31/16 statements for bank and<br>credit card accounts                                                                        |
| <ul> <li>▼ Documents</li> <li>Adding a doc here also shares it with your client in QuickBooks.</li> </ul> |                                                                                | Respond in QuickBooks                                                                                                    |
| + Add document 1                                                                                          |                                                                                |                                                                                                    |

#### **Client Requests**

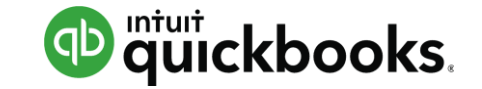

| Dashboard                   | Му Ассо                                                  | ountant Adams, Guild, Gibson, LLC                                                            |            |             |         |
|-----------------------------|----------------------------------------------------------|----------------------------------------------------------------------------------------------|------------|-------------|---------|
| Banking                     | Michelle Long - Adv Testing<br>michellelongcpa@gmail.com |                                                                                              |            |             |         |
| Sales                       |                                                          |                                                                                              |            |             |         |
| Expenses                    | Request                                                  | ts 1 Shared documents                                                                        |            |             |         |
| Employees                   |                                                          |                                                                                              |            |             |         |
| Reports                     | Sort by [                                                | Due date 🔻                                                                                   |            |             |         |
| Taxes                       | <ul> <li>UPCOMING</li> </ul>                             | G (1)                                                                                        |            |             |         |
| Accounting<br>My Accountant | JUL<br>12                                                | Copies of Statements<br>Please provide 12/31/16 statements for bank and credit card accounts | 0 comments | 0 documents | 💿 To do |
| · · · · · ·                 |                                                          |                                                                                              |            |             |         |

## Filtering

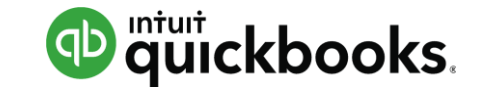

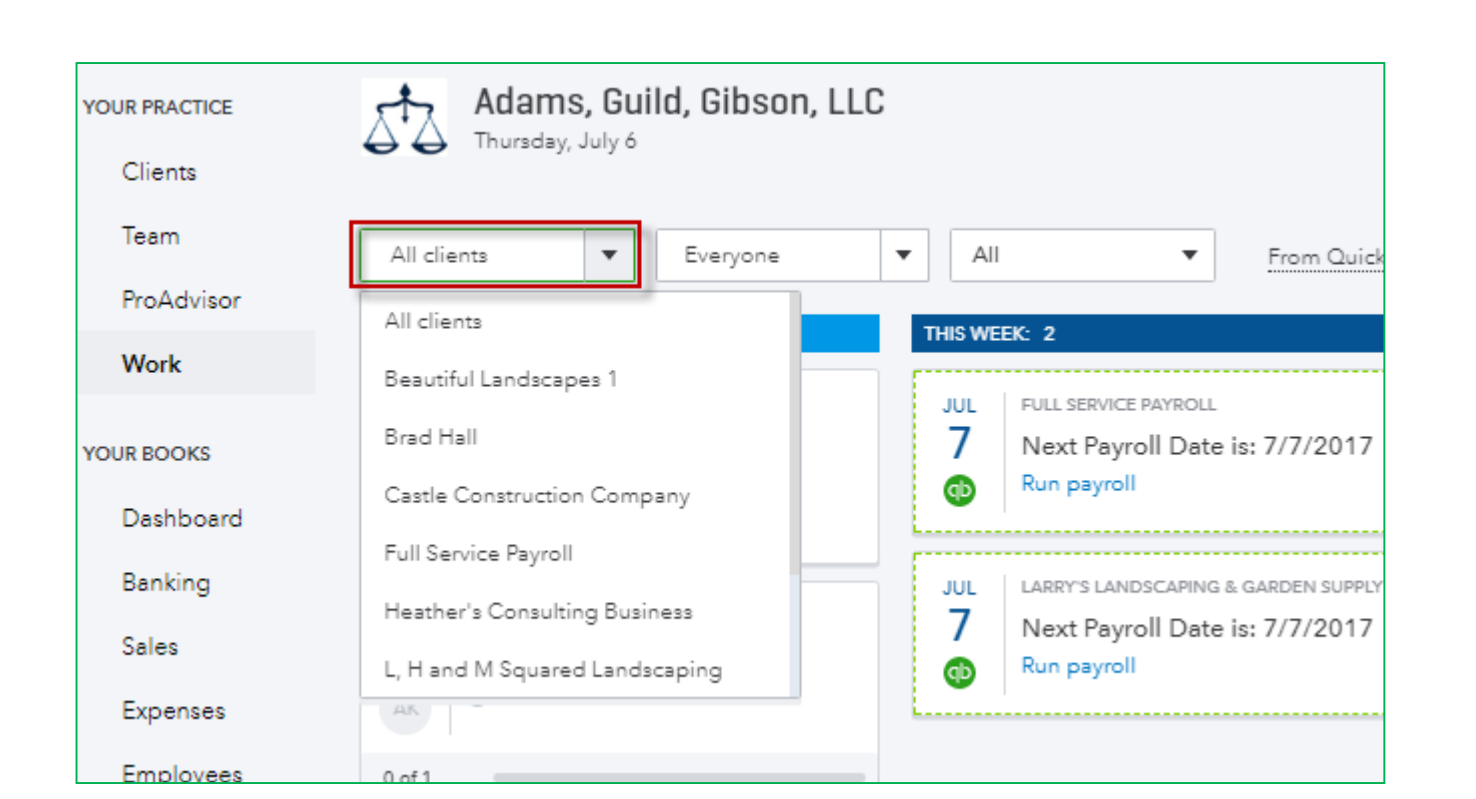

| 573     | Adams, Guil<br>Thursday, July 6 | d, Gibson, LLC            |
|---------|---------------------------------|---------------------------|
| All cli | ents 🔻                          | Everyone 💌                |
| DUE TO  | DAY: 11                         | Everyone                  |
| MAY 17  | CASTLE CONSTRUCTIO              | Me<br>Alicia Katz Pollock |
| EK      | Project : Payroll               | Bryce Forney              |
| MAY     | CASTLE CONSTRUCTIO              | Chris Freebairn           |
| 18      | Payroll<br>⊚ Todo ▼             | Clay Adams                |

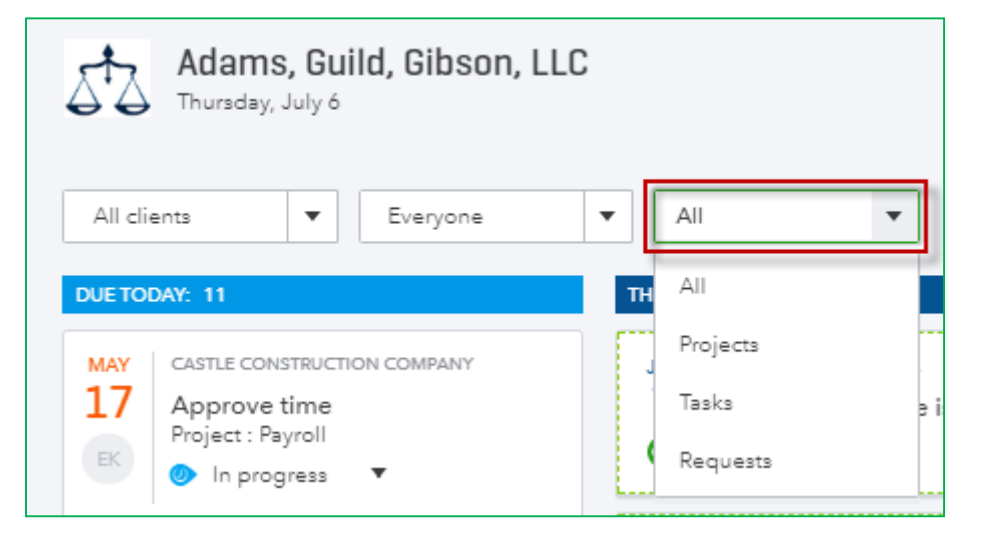

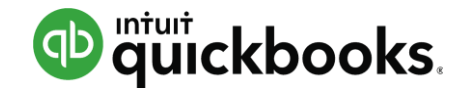

# Agenda

- Introduction
- QuickBooks Online Accountant (QBOA)
- Manage Your Workflow
- Accountant Toolbox
- Train Your Clients
  - Navigation
  - Common Workflows

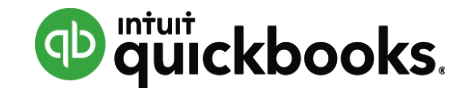

#### Accountant Toolbox - Intro

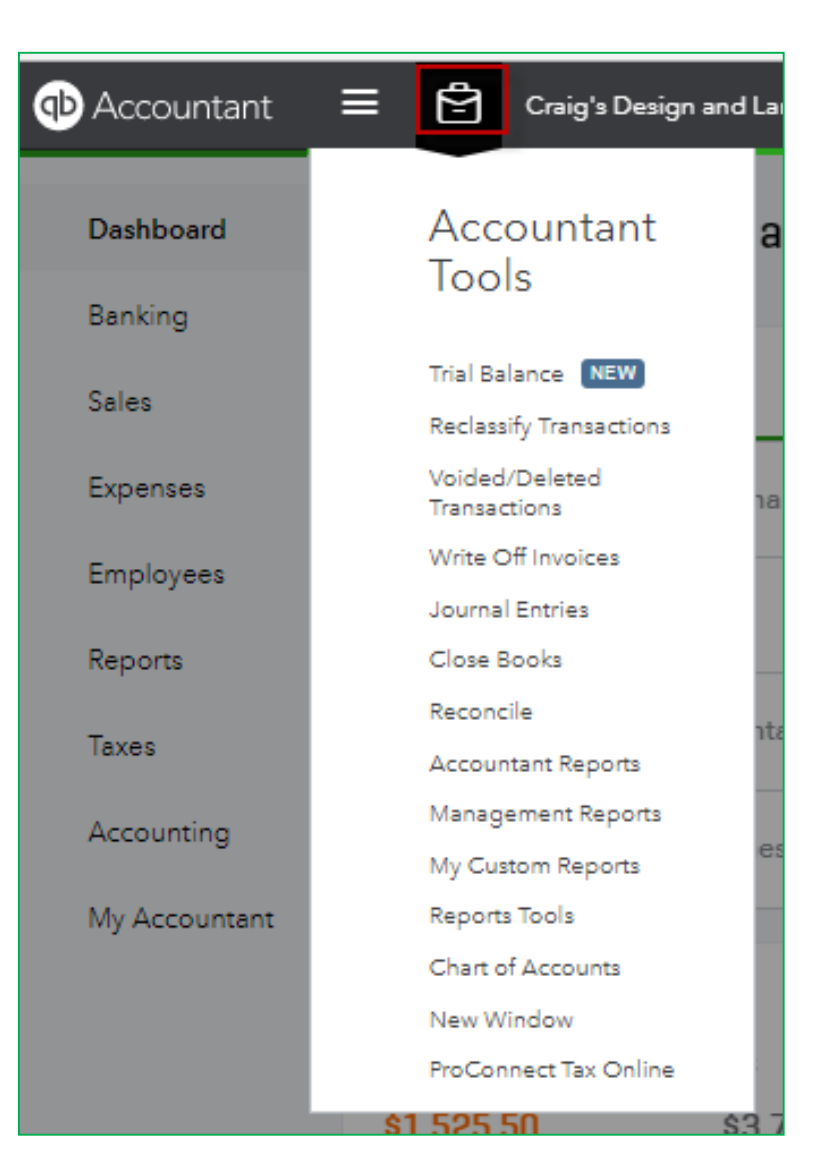

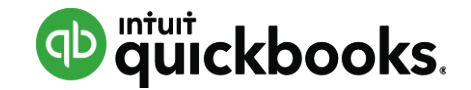

## **Reports Tools**

#### Accountant Tools Trial Balance NEW **Reclassify Transactions** Voided/Deleted Transactions Write Off Invoices Journal Entries Close Books Reconcile Accountant Reports Management Reports My Custom Reports Reports Tools Chart of Accounts New Window

ProConnect Tax Online

| Report and Too | I Detaults    |            |           |
|----------------|---------------|------------|-----------|
| Date           | From          | То         | Basis     |
| Last Month     | \$ 10/01/2016 | 10/31/2016 | Accrual 🗢 |
|                |               |            |           |

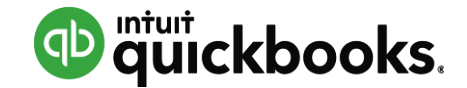

#### **Trial Balance**

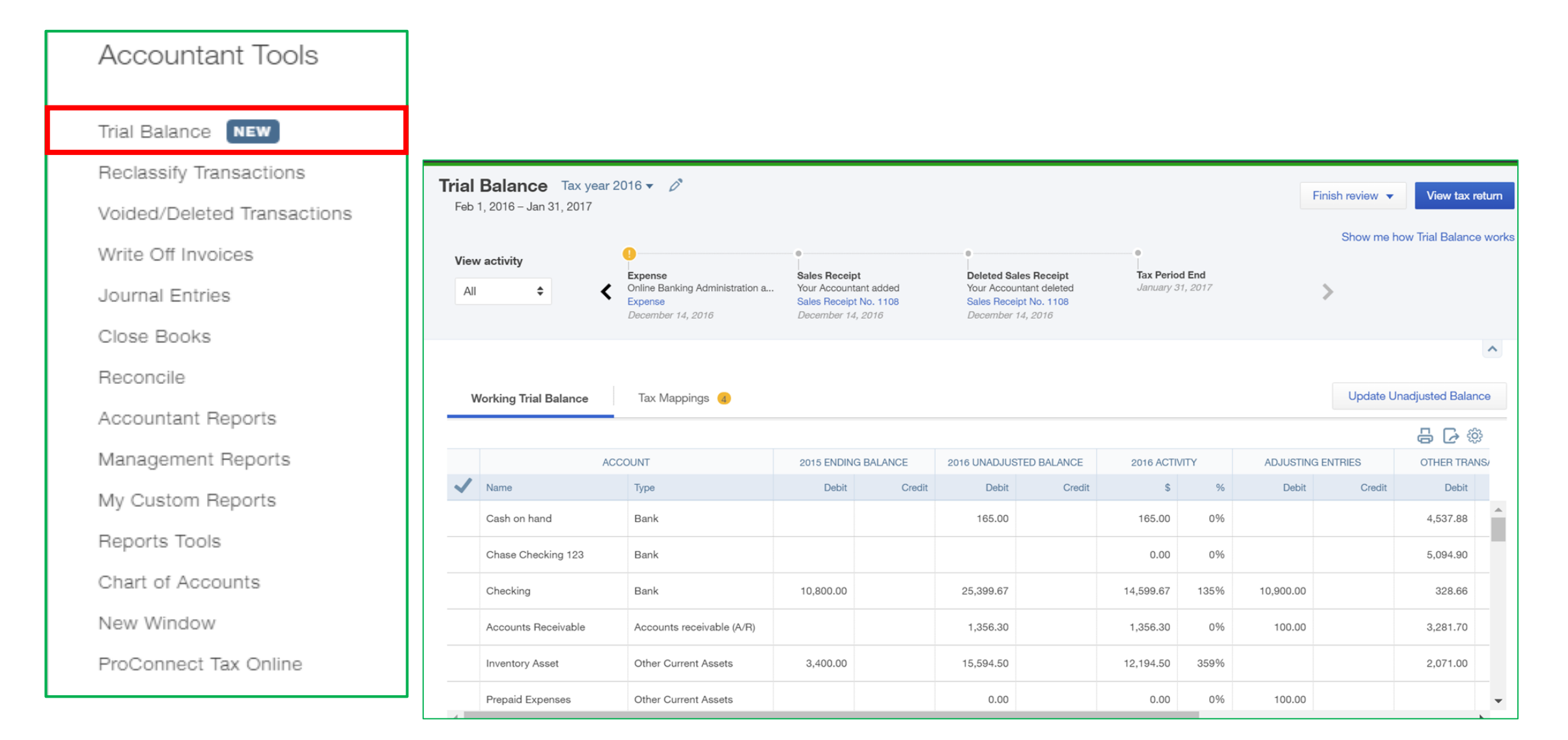

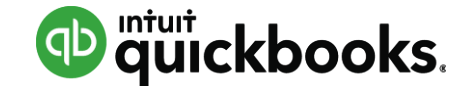

## **Trial Balance – Tax Mappings**

| Working Trial Balance Tax Mappings (19)      |             |          | Update Unadjusted Balance |  |
|----------------------------------------------|-------------|----------|---------------------------|--|
| Tax form 1040                                |             |          |                           |  |
| ACCOUNT                                      | TYPE        | BALANCE  | ACTION                    |  |
| Savings                                      | Bank        | -415.66  | Assign tax line           |  |
| Stacy's Card                                 | Credit Card | 90.50    | Assign tax line           |  |
|                                              |             |          |                           |  |
| Schedule C: Line 1, Gross receipts and sales |             | 1,645.00 |                           |  |
| Sales                                        | Income      | 1,645.00 | Edit tax line             |  |
| Schedule C: Line 17, Legal & professional    |             | 1,000.00 |                           |  |
| Legal & Professional Fees:Accounting & Legal | Expenses    | 1,000.00 | Edit tax line             |  |

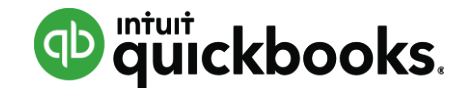

## **Trial Balance – Tax Return or Export**

View Tax Return opens up ProConnect Tax Online

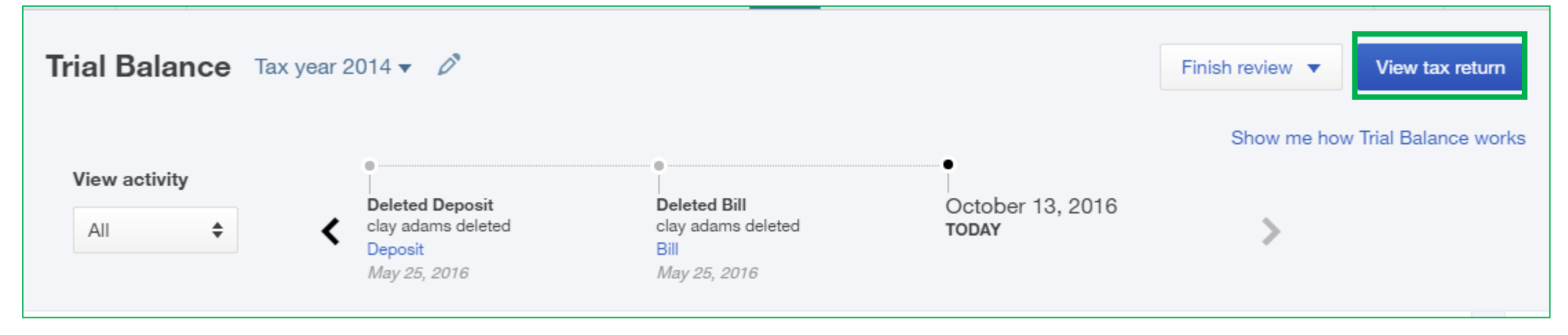

#### Can export as Excel or CSV

| Working Trial Balance Ta | ax Mappings 19 | L       | Jpdate Unadjusted Balance |
|--------------------------|----------------|---------|---------------------------|
| Tax form 1040            |                |         | ~ ~                       |
| ACCOUNT                  | TYPE           | BALANCE | Export to Excel           |
| Savings                  | Bank           | -415.66 | Export to CSV             |
| Stacy's Card             | Credit Card    | 90.50   | Assign tax line           |

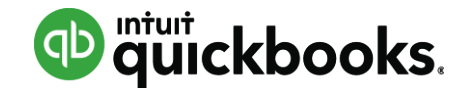

## **Reclassify Transactions**

| Accountant Tools            |
|-----------------------------|
| Trial Balance NEW           |
| Reclassify Transactions     |
| Voided/Deleted Transactions |
| Write Off Invoices          |
| Journal Entries             |
| Close Books                 |
| Reconcile                   |
| Accountant Reports          |
| Management Reports          |
| My Custom Reports           |
| Reports Tools               |
| Chart of Accounts           |
| New Window                  |
| ProConnect Tax Online       |

| ccounts               | Refresh | Transactions |         |          |          |         |               |                      |             |                               |                       |            |
|-----------------------|---------|--------------|---------|----------|----------|---------|---------------|----------------------|-------------|-------------------------------|-----------------------|------------|
| rom: 07/01/2016 🔻     | To: 09/ | 30/2016 💌    | Name:   | All      |          |         | •             | Show transactions    | s: Non-Iter | n-Based (can be reclassified) | •                     |            |
| asis: 🖲 Accrual 🔵     | Cash    |              | Accourt | ts: Show | Selected | Account | Ŧ             | <b>I</b>             | nclude Jour | nal Entries                   |                       |            |
| iew: Profit & Loss Ad | counts  | •            |         | Date     | Туре     | Num     | Name          |                      |             | Memo                          | Account               | Amount     |
| ame                   | Туре    | Amount       | :       | 09/10/2  | Bill     |         | Brosnaha      | an Insurance Agency  | у           | Opening Balance               | Miscellaneous         | 2,000.00   |
| Fidilits dilu Suli    | Income  | 2220.72      | · · •   | 09/02/2  | Bill     |         | Tim Philip    | p Masonry            |             | Opening Balance               | Miscellaneous         | 666.00     |
| Sprinklers and Dri    | Income  | 138.00       |         | 08/11/2  | Bill     |         | Hicks Ha      | rdware               |             | Opening Balance               | Miscellaneous         | 250.00     |
| Labor                 | Income  |              |         |          |          |         |               |                      |             |                               |                       |            |
| Installation          | Income  | 250.00       |         |          |          |         |               |                      |             |                               | Total Selected:       | 916.00     |
| Maintenance and       | Income  | 50.00        |         |          |          |         |               |                      |             |                               |                       |            |
| est Control Services  | Income  | 40.00        |         |          |          |         |               |                      |             |                               |                       |            |
| ales of Product Inc   | Income  | 912.75       |         |          |          |         |               |                      |             |                               |                       |            |
| ervices               | Income  | 503.55       |         |          |          |         |               |                      |             |                               |                       |            |
| ost of Goods Sold     | Cost    | 405.00       |         |          |          |         |               |                      |             |                               |                       |            |
| dvertising            | Expe    | 74.86        |         |          |          |         |               |                      |             |                               |                       |            |
| utomobile             | Expe    | 79.96        |         |          |          |         |               |                      |             |                               |                       |            |
| Fuel                  | Expe    | 349.41       |         |          |          |         |               |                      |             |                               |                       |            |
| quipment Rental       | Expe    | 112.00       |         |          |          |         |               |                      |             |                               |                       |            |
| isurance              | Expe    | 241.23       |         |          |          |         |               |                      |             |                               |                       |            |
| ob Expenses           | Expe    | 155.07       |         |          |          |         |               |                      |             |                               |                       |            |
| Job Materials         | Expe    |              |         |          |          |         |               |                      |             |                               |                       |            |
| Decks and Patios      | Expe    | 234.04       |         |          |          |         |               |                      |             |                               |                       |            |
| Plants and Soil       | Expe    | 353.12       |         |          |          |         |               |                      |             |                               |                       |            |
| Sprinklers and Dri    | Expe    | 215.66       |         |          |          |         |               |                      |             |                               |                       |            |
| egal & Professional   | Expe    | 75.00        |         |          |          |         |               |                      |             |                               |                       |            |
| Accounting            | Expe    | 640.00       |         |          |          |         |               |                      |             |                               |                       |            |
| Bookkeeper            | Expe    | 55.00        |         |          |          |         |               |                      |             |                               |                       |            |
| Lawyer                | Expe    | 100.00       |         |          |          |         |               |                      |             |                               |                       |            |
| laintenance and Re    | Expe    | 185.00       |         |          |          |         |               |                      |             |                               |                       |            |
| Equipment Repairs     | Expe    | 755.00       |         |          |          |         |               |                      |             |                               |                       |            |
| leals and Entertain   | Expe    | 28.49        |         |          |          |         |               |                      |             |                               |                       |            |
| ffice Expenses        | Expe    | 18.08        |         |          |          |         |               |                      |             |                               |                       |            |
| ent or Lease          | Expe    | 900.00       |         |          |          |         |               |                      |             |                               |                       |            |
| tilities              | Expe    |              |         |          |          |         |               |                      |             |                               |                       |            |
| Gas and Electric      | Expe    | 200.53       |         |          |          |         |               |                      |             |                               |                       |            |
| Telephone             | Expe    | 130.86       |         |          |          |         |               |                      |             |                               |                       |            |
| sunancllanai          | Other   | 2016.00      |         |          |          | 1       | For all selec | cted transactions, c | hange 🗹     | Account to Landscaping Serv   | /ices:Job Materials 🔻 | Reclassify |
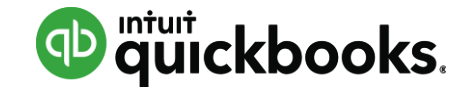

#### **Voided/Deleted Transactions**

| Accountant Tools            |                      |                         |                                 |                  |            |            |         |
|-----------------------------|----------------------|-------------------------|---------------------------------|------------------|------------|------------|---------|
|                             | Audit Log            |                         |                                 |                  |            |            |         |
| Trial Balance NEW           |                      |                         |                                 |                  |            |            |         |
| Reclassify Transactions     | Filter               | ons X Clear filter / Vi | ew All                          |                  |            |            |         |
| Voided/Deleted Transactions | DATE CHANGED         | USER                    | EVENT                           | NAME             | DATE       | AMOUNT     | HISTORY |
| Write Off Invoices          | Dec 14, 12:42 pm US  | Your Accountant         | Deleted Sales Receipt No. 1108  | Chapman, Natalie | 12/14/2016 | \$1,094.00 | View    |
| Journal Entries             | Dec 9, 3:37 pm US M  | Your Accountant         | Deleted Invoice No. 1076        | General Customer | 11/16/2016 | \$6,300.00 | View    |
| Close Books                 | Dec 9, 3:36 pm US M  | Your Accountant         | Deleted Billable Expense Charge | General Customer | 12/01/2016 | \$2,000.00 | View    |
| Reconcile                   | Dec 9, 3:36 pm US M  | Your Accountant         | Deleted Expense                 | 1099 SC          | 12/01/2016 | \$2,000.00 | View    |
| Accountant Reports          | Dec 8, 8:54 am US Mo | QB Clay                 | Deleted Expense                 | Natural Grocers  | 10/24/2016 | \$28.47    | View    |
| Management Reports          | Dec 8, 8:54 am US Mo | QB Clay                 | Deleted Expense                 | Natural Grocers  | 10/24/2016 | \$28.47    | View    |
| My Custom Reports           | Dec 8, 8:54 am US Mo | QB Clay                 | Deleted Expense                 | Natural Grocers  | 10/01/2016 | \$28.47    | View    |
| Reports Tools               | Dec 8, 8:53 am US Mo | QB Clay                 | Deleted Expense                 | Natural Grocers  | 12/01/2016 | \$28.47    | View    |
| Chart of Accounts           | Dec 8, 8:53 am US Mo | QB Clay                 | Deleted Expense                 | Natural Grocers  | 12/05/2016 | \$28.47    | View    |
| New Window                  | Dec 8, 8:53 am US Mo | QB Clay                 | Deleted Expense                 | Car Park         | 12/06/2016 | \$18.00    | View    |
| ProConnect Tax Online       |                      |                         |                                 |                  |            |            |         |

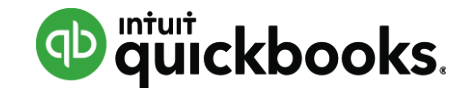

Write Off

Cancel

#### Write Off Invoices

#### Write Off Invoices

#### Select invoices to write off:

#### Set criteria for invoices to consider for batch write-off

| A        | \ge:    | > 180 days   | *       | To Date: | 04/07/2016 | ۳      | Balance Due less than | 100.00 | Refresh |                       |
|----------|---------|--------------|---------|----------|------------|--------|-----------------------|--------|---------|-----------------------|
| 4        | Date    | )            | Age     | Num      | Name       |        |                       |        |         | Original Amount       |
| •        | 06/1    | 2/2013       | 1210    | 1083     | Amy Brow   | /n     |                       |        |         | 550.00                |
| •        | 06/1    | 0/2013       | 1212    | 1082     | Jane Doe   |        |                       |        |         | 35.00                 |
| •        | 06/1    | 0/2013       | 1212    | 1078     | Amy's Cat  | tering |                       |        |         | 27.00                 |
| <b>v</b> | 04/2    | 7/2013       | 1256    | 1072     | Amy's Cat  | tering |                       |        |         | 20.00                 |
| <b>v</b> | 04/2    | 7/2013       | 1256    | 1070     | Amy's Cat  | tering |                       |        |         | 12.00                 |
| V        | 03/2    | 0/2013       | 1294    | 1068     | Amy Ayer   | s:Hea  | ther Campbell         |        |         | 189.00                |
| <b>v</b> | 10/2    | 2/2012       | 1443    | 1050     | Molly Kirn |        |                       |        |         | 38.33                 |
|          | 10/0    | 2/2012       | 1463    | 1060     | David McI  | Donal  | d                     |        |         | 35.00                 |
|          | 08/1    | 5/2012       | 1511    | 1033     | Kelly Kiml | ball   |                       |        |         | 75.55                 |
| •        |         |              |         |          |            |        |                       |        |         |                       |
|          |         |              |         |          |            |        |                       |        |         | Total Selected:       |
| _        |         |              |         |          |            |        |                       |        |         |                       |
|          |         |              |         |          |            |        |                       |        |         |                       |
| W        | /rite O | ff Account B | ad Debt |          | ٣          |        |                       |        |         | Preview and Write Off |

| Ralance Due                   |                                         |  |  |  |  |  |  |  |
|-------------------------------|-----------------------------------------|--|--|--|--|--|--|--|
| Confirm Write Off             |                                         |  |  |  |  |  |  |  |
| Confirm invoices to write off |                                         |  |  |  |  |  |  |  |
| Company                       | Craig's Design and Landscaping Services |  |  |  |  |  |  |  |
| Date                          | 10/03/2015 01:29 PM                     |  |  |  |  |  |  |  |
| User                          | Craig Carlson                           |  |  |  |  |  |  |  |

#### 9 transaction(s) totaling 634.60 will be written off to the Bad Debt account

|   | Num  | Date       | Name                 | Original Amount | Balance Due |  |
|---|------|------------|----------------------|-----------------|-------------|--|
|   | 1034 | 09/06/2015 | Rondonuwu Fruit a    | 78.60           | 78.60       |  |
|   | 1019 | 09/05/2015 | Sushi by Katsuyuki   | 80.00           | 80.00       |  |
|   | 1023 | 09/05/2015 | Red Rock Diner       | 70.00           | 70.00       |  |
|   | 1018 | 08/29/2015 | Sushi by Katsuyuki   | 80.00           | 80.00       |  |
|   | 1005 | 08/29/2015 | Freeman Sporting     | 54.00           | 4.00        |  |
|   | 1022 | 08/16/2015 | Jeff's Jalopies      | 81.00           | 81.00       |  |
|   | 1028 | 07/21/2015 | Freeman Sporting     | 81.00           | 81.00       |  |
|   | 1027 | 07/21/2015 | Bill's Windsurf Shop | 85.00           | 85.00       |  |
|   | 1016 | 07/20/2015 | Kookies by Kathy     | 75.00           | 75.00       |  |
| _ |      |            |                      |                 |             |  |

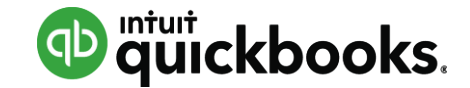

### **Adjusting Journal Entries**

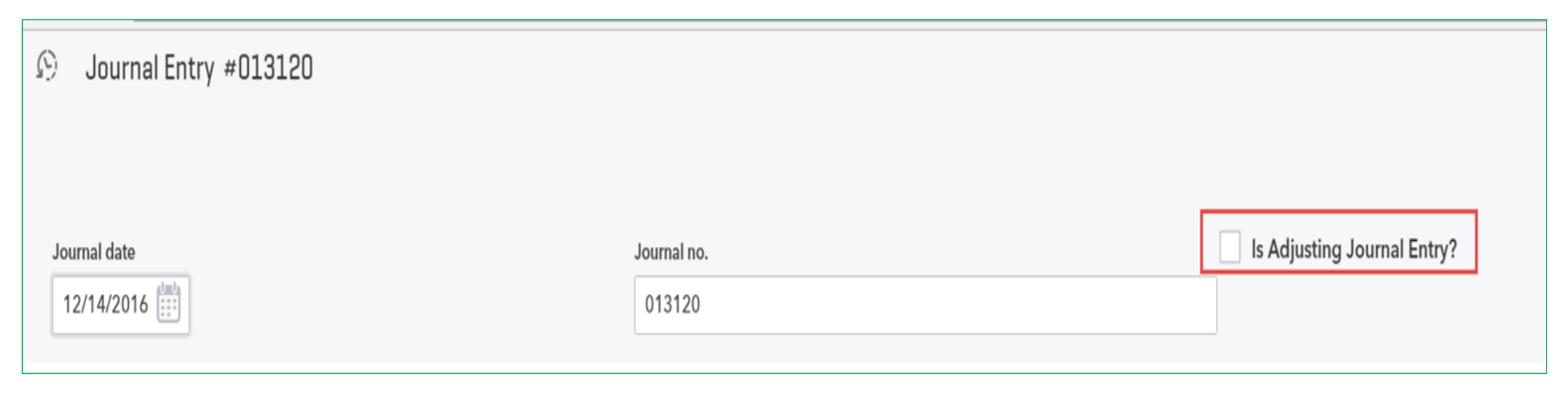

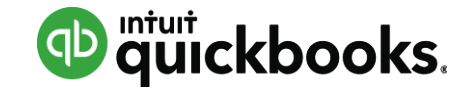

#### **Close Books**

| Account and Settin     | gs                  |                                |                                      |                                            |                                       |                         |          |       |                     |                 |       |
|------------------------|---------------------|--------------------------------|--------------------------------------|--------------------------------------------|---------------------------------------|-------------------------|----------|-------|---------------------|-----------------|-------|
| Company                | Accounting          |                                |                                      |                                            |                                       |                         |          |       |                     |                 |       |
| Billing & Subscription | Accounting          | First month of fiscal year (?) |                                      |                                            |                                       |                         |          |       |                     |                 |       |
| Sales                  |                     | First month of income tax year |                                      |                                            | Same as fiscal year ▼                 |                         |          |       |                     |                 |       |
| Expenses               | Accounting method ③ |                                |                                      | Accrual 🔻                                  |                                       |                         |          |       |                     |                 |       |
| Payments               |                     | Close the books ⑦              |                                      |                                            | 12/31/2016                            |                         |          |       |                     |                 |       |
| Advanced               |                     | 12/31/2016                     |                                      |                                            |                                       |                         |          |       |                     |                 |       |
|                        |                     | Allow changes after viewi      | ng a warning a                       | and entering pas                           | sword 🔻 🕐                             |                         |          |       |                     |                 |       |
|                        |                     | Password                       | Audit Hist                           | ory                                        |                                       |                         |          |       |                     |                 |       |
|                        |                     | ••••                           | ••••<br>History of this transaction: |                                            |                                       |                         |          |       |                     | Compare         | 9     |
|                        |                     | Confirm Password               | ▼ Dec 14, 9                          | 9:48 am US Mountair                        | n Standard Time: Matched by Your Acco | untant                  |          |       |                     |                 |       |
|                        |                     | Cancel Save                    | Type:<br>Date:<br>Amount:<br>Memo:   | Expense<br>06/27/2016<br>121.62<br>Staples | Num:<br>Name: Staples<br>Location:    |                         |          |       |                     |                 |       |
|                        |                     |                                | NO.                                  | CUSTOMER                                   | DESCRIPTION                           | CLASS                   | BILLABLE | CLR M | MATCH STATUS        | ACCOUNT         | AMO   |
|                        |                     |                                | 0                                    |                                            | Staples                               |                         | No       | C     | Manually<br>natched | Amex            | 121.6 |
|                        |                     |                                | 1                                    |                                            | Staples                               | In the field consulting | No       |       |                     | Office Supplies | 121.6 |

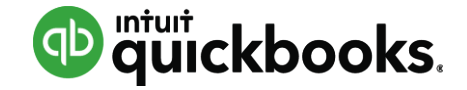

#### Reconcile

| Chart of Accounts                           | Reconcile                      |                                    |                |         |                 |                       |
|---------------------------------------------|--------------------------------|------------------------------------|----------------|---------|-----------------|-----------------------|
| Chart of accounts > Bar<br>Reconciliation h | nk register > Recond<br>istory | iliation history                   |                |         |                 | Reconcile   Give Feed |
| Account<br>Checking                         |                                | eport period<br>Since 365 Days Ago | •              |         |                 |                       |
| STATEMENT ENDIN                             | IG DATE RECONCI                | LED ON                             | ENDING BALANCE | CHANGES | AUTO ADJUSTMENT | ACTION                |
| 2016                                        |                                |                                    |                |         |                 | •                     |
| 11/30/2016                                  | 02/01/20                       | )17                                | 289,459.35     | 0.00    |                 | View report <b>v</b>  |
| 10/31/2016                                  | 02/01/20                       | )17                                | 286,916.47     | 100.00  |                 | Print                 |
|                                             |                                |                                    |                |         |                 | Undo                  |

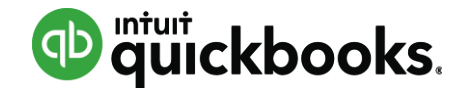

## **Reporting Shortcuts**

- Accountant Reports
- Management Reports
- My Custom Reports

| Accountant Tools            |
|-----------------------------|
| Trial Balance NEW           |
| Reclassify Transactions     |
| Voided/Deleted Transactions |
| Write Off Invoices          |
| Journal Entries             |
| Close Books                 |
| Reconcile                   |
| Accountant Reports          |
| Management Reports          |
| My Custom Reports           |
| Reports Tools               |
| Chart of Accounts           |
| New Window                  |
| ProConnect Tax Online       |

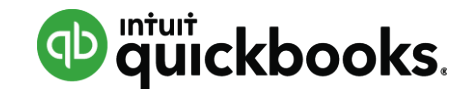

### **Other tools**

- Chart of Accounts
- New Window
- ProConnect Tax Online

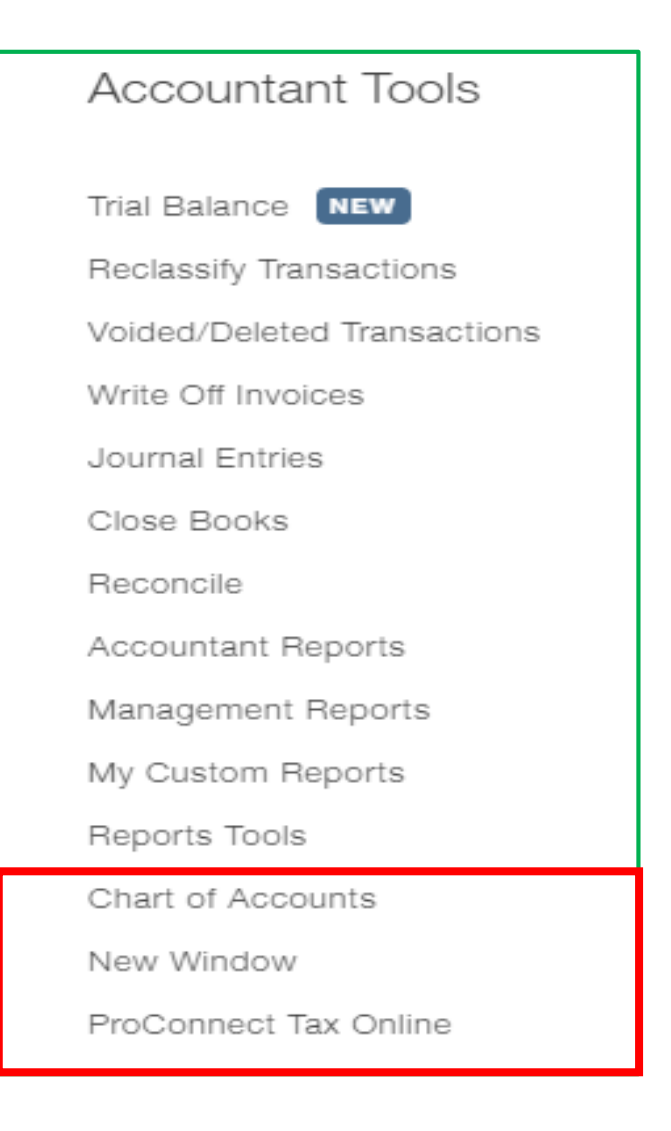

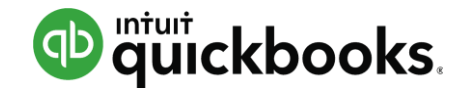

# Agenda

- Introduction
- QuickBooks Online Accountant (QBOA)
- Manage Your Workflow
- Accountant Toolbox
- **Train Your Clients** 
  - Navigation
  - Common Workflows

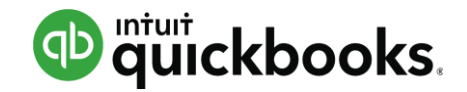

# Agenda

- Introduction
- QuickBooks Online Accountant (QBOA)
- Manage Your Workflow
- Accountant Toolbox
- Train Your Clients

#### Navigation

Common Workflows

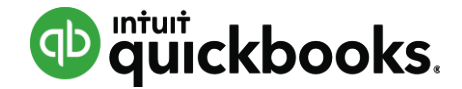

### **Left Navigation Pane**

| Dashboard     | <b>Accountant</b>     | 😑 🖆 Beautiful Landscapes 1 🔻  |                                                      | Search Q 🕂                                                                                                    |
|---------------|-----------------------|-------------------------------|------------------------------------------------------|----------------------------------------------------------------------------------------------------|
| Banking       | Dashboard<br>Banking  | Beautiful Landscape           | S                                                    | PRIVACY                                                                                                    |
| Sales         | Sales                 | Income Last 365 da            | /s Expenses Last month ▼<br>\$6.479                  | Bank accounts 🖉                                                                                                    |
| Expenses      | Expenses<br>Employees | \$16,423<br>OPEN INVOICES     | LAST MONTH                                           | Bank balance \$2,202.16 Updated 506<br>In QuickBooks \$-720.97 days ago<br>Bank of Steve<br>In QuickBooks \$-124,672.90 |
| Employees     | Reports               | \$16,023<br>OVERDUE           | Meals and Enterta<br>\$500<br>Rent or Lease<br>\$450 | Chase Checking<br>In QuickBooks \$2,735.51                                                                              |
| Reports       | Accounting            | PAID LAST 30 DAYS             | Utilities<br>\$479<br>Everything else                | PayPal<br>In QuickBooks \$57,808.84<br>Primary Savings Account                                                          |
| Taxes         | My Accountant         | Profit and Loss Last month    | ▼ Sales Last month ▼                                 | In QuickBooks \$5,000.00<br>Savings<br>In QuickBooks \$-415.66                                                          |
| Accounting    |                       | \$-869<br>NET INCOME FOR MAY  | <b>\$5,565</b><br>LAST MONTH                         | Blue from American Express (XXXXXXXXXXXXX.<br>In QuickBooks \$1,176.47                                                  |
| My Accountant |                       | \$5,565                       | \$3.9K<br>\$2.6K                                     | Credit Card<br>In QuickBooks \$-216.00<br>                                                                              |
|               |                       | INCOME<br>\$6,434<br>EXPENSES | \$1.3K                                               | In QuickBooks \$1,397.50                                                                                                |

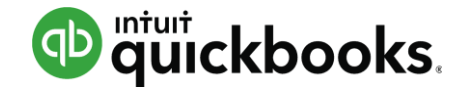

#### Left Navigation Pane: Banking

| Dashboard     | Banking Bank Rules                                                 |                   |         |          |                |
|---------------|--------------------------------------------------------------------|-------------------|---------|----------|----------------|
| Banking       | Bank and Credit Cards Amex -                                       |                   |         | Update 🔻 | Add account    |
| Sales         | Amex 🧷                                                             |                   |         |          |                |
| Expenses      | \$2,202.16<br>BANK BALANCE 506 days ago                            |                   |         |          |                |
| Employees     | \$-720.97                                                          |                   |         |          |                |
| Reports       |                                                                    |                   |         |          | ^              |
| Taxes         | Update your American Express Delta Skymiles sign-                  | in info           |         |          | ×              |
| Accounting    | Then we'll reconnect and get your latest transactions. (103) Updat | e my sign-in info |         |          |                |
| My Accountant | For Review In QuickBooks Excluded                                  |                   |         |          | Go to Register |
|               |                                                                    |                   |         |          |                |
|               | ↓     Batch actions ▼     All (1)     Recognized                   | (1)               |         |          | <b>6</b> 🔅     |
|               | DATE  DESCRIPTION PAYEE                                            | CATEGORY OR MATCH | SPENT   | RECEIVED | ACTION         |
|               | 10/14/2015 Car Park                                                | Travel            | \$18.00 |          | Add            |

< First Previous 1-1 of 1 Next Last >

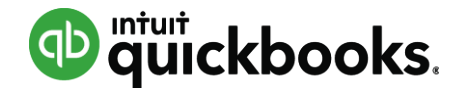

#### Left Navigation Pane: Sales – All Sales

| Dashboard     | All Sales Cus          | tomers Pro    | ducts an | nd Services |             |                   |              |                   |                                        |  |
|---------------|------------------------|---------------|----------|-------------|-------------|-------------------|--------------|-------------------|----------------------------------------|--|
| Banking       | Sales Transac          | ctions        |          |             |             |                   | Impo         | rt Transactions 🔻 | New transaction 🔻                      |  |
| Sales         | Unbilled Last 365 Days |               |          | Unpaid Las  | st 365 Days |                   | Paid         |                   |                                        |  |
| Expenses      | \$3,915                | \$1,092       |          | \$16,       | ,023        | \$16,423          | \$0<br>0 PAU |                   |                                        |  |
| Employees     | 2 ESTIMATES            | 7 UNBILLEL    | ACTIVITY | 48 000      | RDUE        | 32 OF EN INVOICES | U PAI        | D LAST SU DATS    |                                        |  |
| Reports       |                        |               |          |             |             |                   |              |                   |                                        |  |
| Taxes         | Filter 👻 Las           | st 365 Days   |          |             |             |                   |              |                   |                                        |  |
| Accounting    | ↓ Batch acti           | ons 🔻         | 1        |             |             |                   |              |                   | 60000000000000000000000000000000000000 |  |
| N4 . 0        | DATE 🔻                 | TYPE          | NO.      | CUSTOMER    | DUE DATE    | BALANCE           | TOTAL        | STATUS            | ACTION                                 |  |
| Wy Accountant | 06/19/2017             | Invoice       | SR67     | Parents     | 07/19/2017  | \$100.00          | \$100.00     | Open (Sent)       | Receive payment 🔻                      |  |
|               | 06/15/2017             | Billable Expe |          | Aruna Snow  | 06/15/2017  | \$0.00            | \$10.00      | Open              | Start invoice                          |  |
|               | 06/12/2017             | Invoice       | SR66     | Parents     | 07/12/2017  | \$100.00          | \$100.00     | Open (Sent)       | Receive payment 🔻                      |  |
|               | 06/05/2017             | Invoice       | SR65     | Parents     | 07/05/2017  | \$100.00          | \$100.00     | Open (Sent)       | Receive payment                        |  |

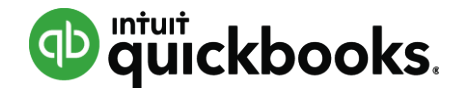

### Left Navigation Pane: Sales – Customers

| Dashboard     | All Sales Custom                   | All Sales Customers Products and Services |                      |                  |                                              |                   |  |  |  |  |
|---------------|------------------------------------|-------------------------------------------|----------------------|------------------|----------------------------------------------|-------------------|--|--|--|--|
| Banking       | Customers                          |                                           |                      |                  |                                              | New customer 👻    |  |  |  |  |
| Sales         | Unbilled Last 365 Davs             |                                           | Unpaid Last 365 Davs |                  | Paid                                         |                   |  |  |  |  |
| Expenses      | \$3,915                            | \$1,092                                   | \$16,023             | \$16,423         | \$0<br>• • • • • • • • • • • • • • • • • • • |                   |  |  |  |  |
| Employees     | 2 ESTIMATES                        | 13 UNBILLED ACTIVITY                      | 48 OVERDUE           | 52 OPEN INVOICES | U PAID LAST 30 DAYS                          |                   |  |  |  |  |
| Reports       |                                    |                                           |                      |                  |                                              |                   |  |  |  |  |
| Taxes         | ↓ Batch actions                    | ✓ Find a customer or c                    | ompany Q             |                  |                                              |                   |  |  |  |  |
| Accounting    | CUSTOMER A /                       | COMPANY                                   | PHONE                |                  | OPEN BALANCE                                 | ACTION            |  |  |  |  |
| My Accountant | A Great Custom                     | er 🗹                                      |                      |                  | \$5,848.50                                   | Receive payment 🔻 |  |  |  |  |
|               | Aaron E Berhand<br>Maple Leaf Inc. | u 🗹                                       | 555-5558             |                  | \$0.00                                       | Create invoice 🔻  |  |  |  |  |
|               | Abe Berry                          |                                           | 555-5559             |                  | \$650.00                                     | Receive payment 🔻 |  |  |  |  |

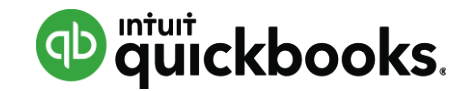

#### Left Navigation Pane: Sales – Products & Services

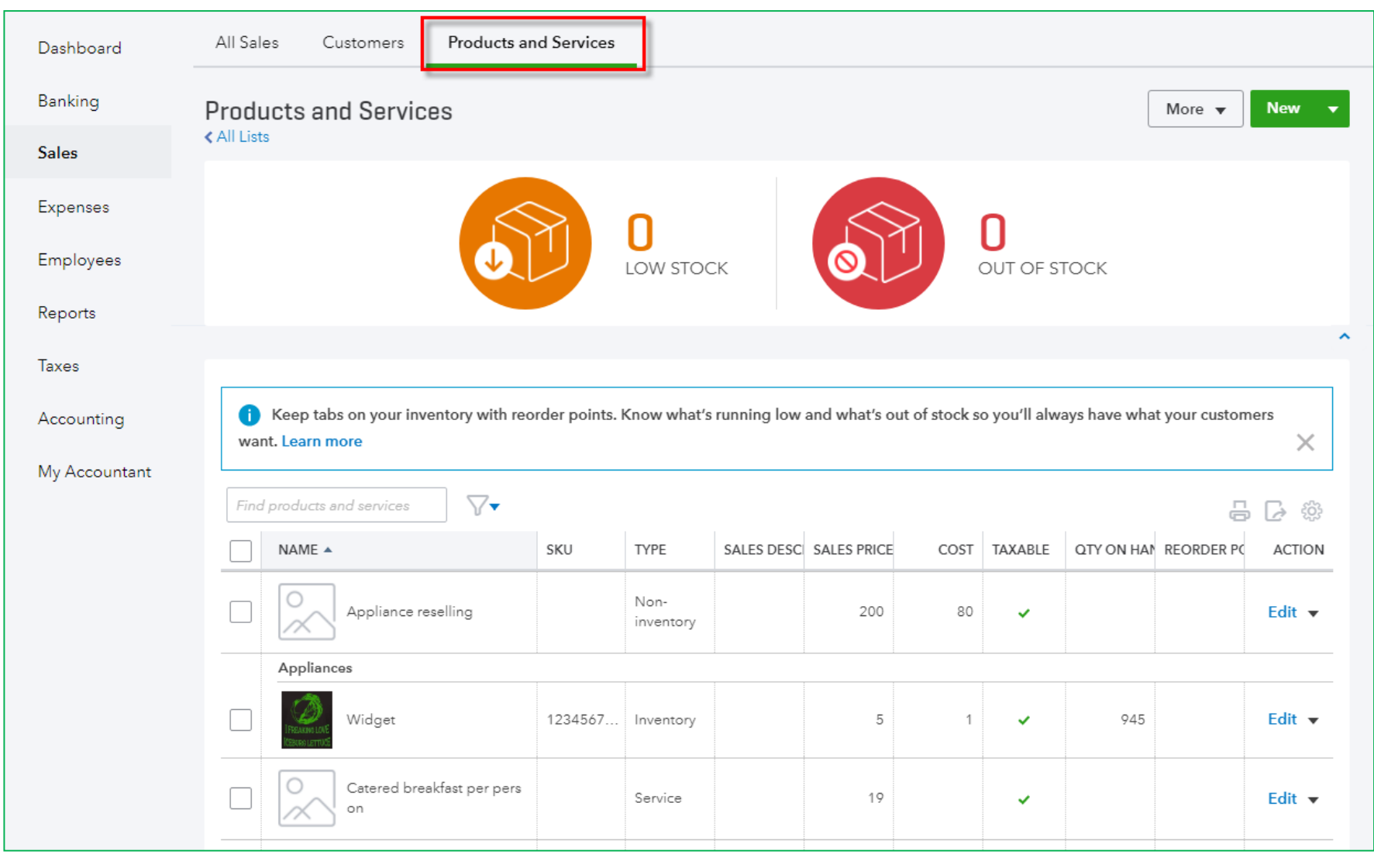

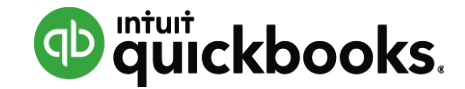

#### Left Navigation Pane: Expenses

| Dashboard     | Expenses Ve            | ndors         |      |              |                 |  |                |                   |  |
|---------------|------------------------|---------------|------|--------------|-----------------|--|----------------|-------------------|--|
| Banking       | Expense Tran           | sactions      |      |              |                 |  | Print Checks 🔻 | New transaction 👻 |  |
| Sales         |                        |               |      |              |                 |  |                |                   |  |
| Expenses      | Filter 🔻 Last 365 Days |               |      |              |                 |  |                |                   |  |
|               | ↓ Batch acti           | ons 🔻         |      |              |                 |  |                | <b>日</b> []       |  |
| Employees     | DATE 🔻                 | TYPE          | NO.  | PAYEE        | CATEGORY        |  | TOTAL          | ACTION            |  |
| Reports       | 06/20/2017             | Vendor Credit | XXXX | Chipotle     | Disposal Fees 🔹 |  | \$10.00        |                   |  |
| Taxes         | 06/16/2017             | Check         | 806  | Adam araceno | Bad Debt 🔹      |  | \$0.00         |                   |  |
| Accounting    | 06/15/2017             | Bill          |      | Airbnb Inc   | Rent or Lease   |  | \$500.00       | Make payment 🔻    |  |
| My Accountant | 06/15/2017             | Expense       |      | Adam araceno | Inventory Asset |  | \$8.00         |                   |  |

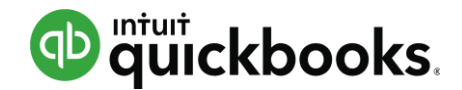

#### **Left Navigation Pane: Expenses-Vendors**

| Dashboard     | Expenses Vendors                                                                                                    |                     |                    |                     |                |
|---------------|----------------------------------------------------------------------------------------------------|---------------------|--------------------|---------------------|----------------|
| Banking       | Vendors                                                                                                    |                     |                    | Prepare 1099s       | ▼ New vendor ▼ |
| Sales         | U-Miled Los 245 Dave                                                                                                    | line inter 245 Days |                    |                     |                |
| Expenses      | e110                                                                                                    | or 105              | 6E 60E             | Allo                |                |
| Employees     | 2 PURCHASE ORDERS                                                                                                    | 2 OVERDUE           | 3 OPEN BILLS       | 2 PAID LAST 30 DAYS |                |
| Reports       |                                                                                                    |                     |                    |                     |                |
| Taxes         | ↓     Batch actions →   Find a vendor or complete the second second | company Q           |                    |                     | ▲<br>小<br>小    |
| Accounting    | VENDOR / COMPANY PHONE                                                                                                    | E                   | EMAIL              | OPEN BALANCE        | ACTION         |
| My Accountant | <b>7-Eleven</b> (565) 4                                                                                                    | 56-6766             |                    | \$-24,000.00        | Create bill 🔻  |
|               | Adam araceno 🗹 555-555                                                                                                    | 56                  | Bigtimer@gmail.com | \$75.00             | Make payment 🔻 |
|               | Airbnb Inc                                                                                                    |                     |                    | \$500.00            | Make payment 🔻 |

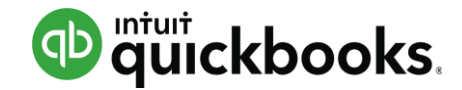

#### Left Navigation Pane: Employees

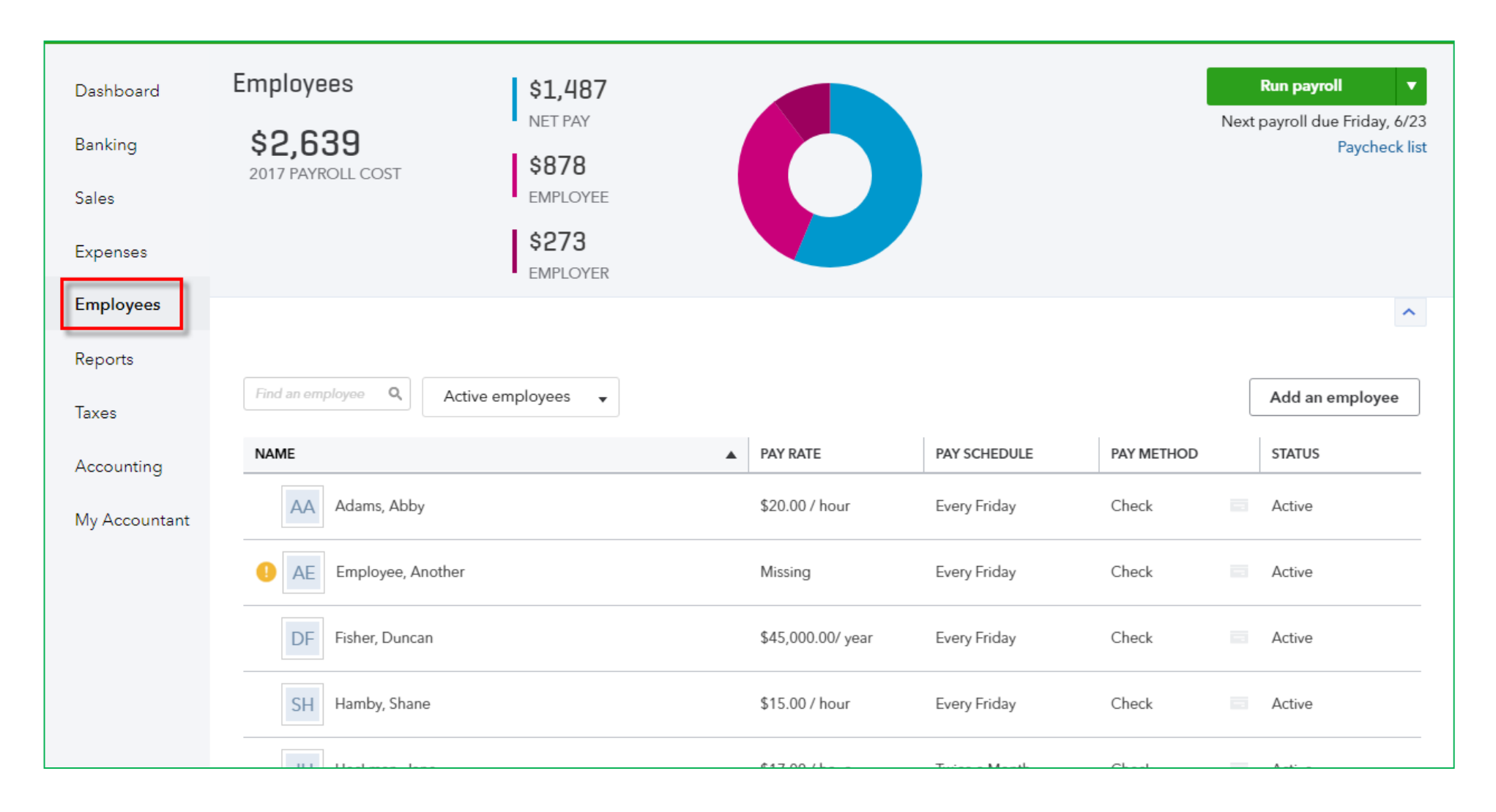

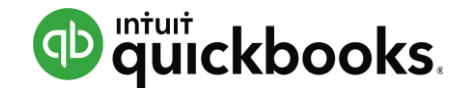

#### **Left Navigation Pane: Reports**

| Dashboard                   | Reports Profit and                                                                                                    | Loss                                                                                             |                                                                                                    |                                                                                                    |
|-----------------------------|----------------------------------------------------------------------------------------------------|--------------------------------------------------------------------------------------------------|----------------------------------------------------------------------------------------------------|----------------------------------------------------------------------------------------------------|
| Banking<br>Sales            | \$2,507<br>NET INCOME                                                                                                    | \$5,475<br>INCOME<br>\$2,968<br>EXPENSES                                                         | 10 k<br>5 k<br>0 k<br>-5 k                                                                                                    |                                                                                                    |
| Expenses                    |                                                                                                    | -                                                                                                | Mar 24 Apr 2017 May 20                                                                                                    | 17 Jun l                                                                                                    |
| Employees<br>Reports        | Recommended                                                                                                    | Management Reports                                                                               | Frequently Run My Custom Reports                                                                                                    | All Reports Accountant Reports                                                                                                    |
| Taxes                       | Recommended                                                                                                    | Reports                                                                                          |                                                                                                    |                                                                                                    |
| Accounting<br>My Accountant | Comparing<br>Displays<br>expense<br>comparing<br>bar grap<br>Run                                                                                                    | <b>ny Snapshot</b><br>your income and<br>s in year-over-year<br>sons using pie charts and<br>hs. | Profit and Loss<br>Shows money you earned (income) and money<br>you spent (expenses) so you can see how<br>profitable you are. Also called an income<br>statement.<br>Run   Customize    | Balance Sheet<br>Lists what you own (assets), what your debts are<br>(liabilities), and what you've invested in your<br>company (equity).<br>Run   Customize |
|                             | Budget vs. Actuals<br>Compares your budgeted income and expenses<br>to the actual amounts so you can tell whether<br>you're over- or under budget.<br>Run   Customize |                                                                                                  | A/R Aging Summary<br>Shows unpaid invoices for the current period and<br>for the last 30, 60 and 90+ days so you can see<br>how long they've been open (outstanding).<br>Run   Customize | Expenses by Vendor Summary<br>This report shows your total expenses for each<br>vendor.<br>Run   Customize                                                   |
|                             | A/P Aging Summary<br>Shows unpaid bills for t<br>the last 30, 60 and 90+<br>long they've been oper                                                                    | he current period and for<br>days so you can see how<br>n (outstanding).                         | Payroll Summary<br>Shows details for each paycheck you've created,<br>including total wages, taxes withheld, and<br>deductions.                                                          | Payroll Tax Liability<br>Shows the taxes you need to pay and the ones<br>you've already paid.                                                                |

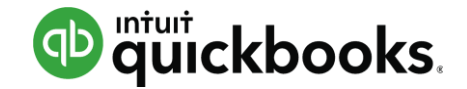

#### **Left Navigation Pane: Taxes**

| Dashboard     | Sales Tax Payroll Tax                                                         |                                                            |                                |                    |                             |                              |
|---------------|-------------------------------------------------------------------------------|------------------------------------------------------------|--------------------------------|--------------------|-----------------------------|------------------------------|
| Banking       | Sales Tax Center                                                              | _                                                          |                                |                    |                             |                              |
| Sales         | Welcome! The Sales Tax Center is the paid bill or check instead, they won't a | e best way to track sales ta:<br>ppear in the Recent Payme | x. Be sure to re<br>ents list. | cord your sales ta | x payments here. If you rec | ord payments as a $^{	imes}$ |
| Expenses      |                                                                               |                                                            |                                |                    |                             |                              |
|               | Sales Tax Owed                                                                |                                                            |                                |                    |                             |                              |
| Employees     | Show By Month - For Current                                                   | nt Year▼ Start of Year                                     | Jan▼                           |                    | Accounting Bas              | is Accrual 🕶 🕕               |
| Reports       | Agency Name                                                                   | Gross Sales 🕕 Ta                                           | axable Sales                   | Tax Amount         | Adjustments Paym            | ents Balance                 |
| Turk          | Sales Tax Agency1<br>rename                                                   | \$25,212.35                                                | \$253.00                       | \$12.65            | \$1                         | 2.65 \$0.00                  |
| laxes         | Jun-17                                                                        | \$3,775.00                                                 |                                |                    | \$1                         | 2.65 \$-12.65                |
|               | May-17                                                                        | \$3,600.00                                                 |                                |                    |                             |                              |
| Accounting    | Apr-17                                                                        | \$1,100.00                                                 |                                |                    |                             |                              |
|               | Mar-17                                                                        | \$2,850.00                                                 |                                |                    |                             |                              |
| My Accountant | Feb-17                                                                        | \$1,787.35                                                 | \$253.00                       | \$12.65            |                             | \$12.65                      |
|               | Jan-17                                                                        | \$12,100.00                                                |                                |                    |                             |                              |
|               | State Board of Equalization     rename                                        | \$25,212.35                                                | \$ -125.00                     | \$5,999.59         |                             | \$5999.59                    |
|               |                                                                               |                                                            |                                | Red                | cord Tax Payment            | View Report                  |
|               | Recent Sales Tax Payments                                                     |                                                            |                                |                    |                             |                              |
|               | Agency Name Tax                                                               | k Period Ta                                                | x Amount                       | Adiustments        | s Total Paid                | Paid Date                    |

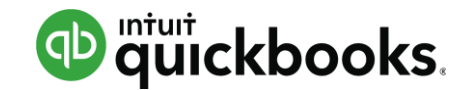

## Left Navigation Pane: Accounting-Chart of Accounts

| Dashboard     | Chart of Accounts Reconcile                           |                         |                          |                         |                     |                              |
|---------------|-------------------------------------------------------|-------------------------|--------------------------|-------------------------|---------------------|------------------------------|
| Banking       | Chart of Accounts                                     |                         |                          |                         |                     | Run Report New 👻             |
| Sales         | All Lists                                             |                         |                          |                         |                     |                              |
| Expenses      | *TIP* - Other accountants save 2 hours<br>Click here! | on Chart of Accounts cu | stomizations by using co | mmunity contributed ten | nplates. Find one f | for your industry type now - |
| Employees     | Filter by name                                        |                         |                          |                         |                     | <b>2 6</b> 🔅                 |
|               | NAME                                                  | TYPE 🔺                  | DETAIL TYPE              | QUICKBOOKS BALANCE      | BANK BALANCE        | ACTION                       |
| Reports       | Barter                                                | Bank                    | Cash on hand             | -988.05                 |                     | View register 🔻              |
| Taxes         | Barter Account                                        | Bank                    | Checking                 | 12,580.22               |                     | View register 🔻              |
| Accounting    | Bill.com Money In Clearing                            | Bank                    | Cash on hand             | -160.00                 |                     | View register 🔻              |
| My Accountant | Bill.com Money Out Clearing                           | Bank                    | Cash on hand             | -150.00                 |                     | View register 🔻              |
|               | Cash Expenditures                                     | Bank                    | Checking                 | 436.73                  |                     | View register 🔻              |
|               | Chase 1234                                            | 🛬 Bank                  | 🔄 Checking               | -5,302.72               |                     | View register 🔻              |

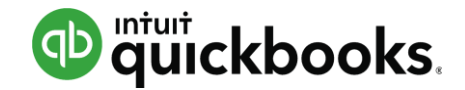

#### Left Navigation Pane: My Accountant

| Dashboard     | My Accountant Adams, Guild, Gibson, LLC                                                                                                    |  |  |  |  |  |  |  |  |
|---------------|----------------------------------------------------------------------------------------------------|--|--|--|--|--|--|--|--|
| Banking       | C A<br>clayton_adams@intuit.com                                                                                                    |  |  |  |  |  |  |  |  |
| Sales         |                                                                                                    |  |  |  |  |  |  |  |  |
| Expenses      | Requests 1 Shared documents                                                                                                    |  |  |  |  |  |  |  |  |
| Employees     |                                                                                                    |  |  |  |  |  |  |  |  |
| Reports       | Sort by Due date 🔻                                                                                                    |  |  |  |  |  |  |  |  |
| Taxes         | DUE TODAY (1)                                                                                                    |  |  |  |  |  |  |  |  |
| Accounting    | JUN       Purchase and Sales Agreement for new F250 truck         20       Larry, please upload the P & S agreement and financing paperwork for the truck you bought last week. Make sure you include the |  |  |  |  |  |  |  |  |
| My Accountant |                                                                                                    |  |  |  |  |  |  |  |  |

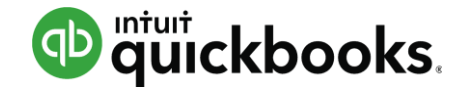

### Left Navigation Pane: Apps

| Dashboard —   | My Apps All Apps                         |
|---------------|------------------------------------------|
| Banking       | Manage apps you have already connected   |
| Sales         |                                          |
| Expenses      |                                          |
| Employees     |                                          |
| Reports       | Intuit 1099 E-File Service               |
| Taxes         | Launch<br>Support<br>Update Subscription |
| Accounting    | Cancel Subscription<br>Review            |
| My Accountant |                                          |
|               |                                          |
| Print Checks  |                                          |
| Apps          | Recommended apps for you                 |

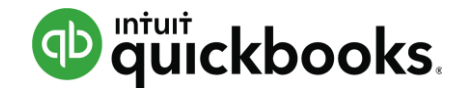

#### **Top Navigation Bar: Quick Create**

|                 |                    |                      | Search Q      |
|-----------------|--------------------|----------------------|---------------|
|                 |                    |                      |               |
| Create          |                    |                      |               |
| Customers       | Vendors            | Employees            | Other         |
| Invoice         | Expense            | Payroll              | Bank Deposit  |
| Receive Payment | Check              | Single Time Activity | Transfer      |
| Estimate        | Bill               | Weekly Timesheet     | Journal Entry |
| Credit Memo     | Pay Bills          |                      | Statement     |
| Sales Receipt   | Purchase Order     |                      | Inventory Qty |
| Refund Receipt  | Vendor Credit      |                      | Adjustment    |
| Delayed Credit  | Credit Card Credit |                      |               |
| Delayed Charge  | Print Checks       |                      |               |

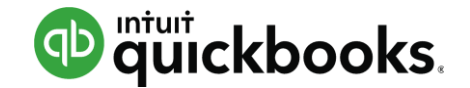

#### **Top Navigation Bar: Search**

| of quickbooks | = | Go to report |   |       |          | Ð | Q | ŝ | ? |
|---------------|---|--------------|---|-------|----------|---|---|---|---|
|               |   | Client       |   |       |          |   |   |   |   |
|               |   |              |   |       |          |   |   |   |   |
|               |   |              | S | earch |          | Q |   |   |   |
|               |   |              |   | Ac    | countant |   |   |   | ] |

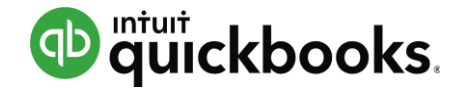

#### **Top Navigation Bar: Gear**

|   |                      |                        |                | Search | Q 🕂            | ۵ |
|---|----------------------|------------------------|----------------|--------|----------------|---|
|   | Katie's Company, LLC |                        |                |        |                |   |
|   | Your Company         | Lists                  | Tools          |        | Emily Daigle   |   |
| - | Account and Settings | All Lists              | Import Data    |        | User Profile   |   |
|   | Manage Users         | Products and Services  | Export Data    |        | Feedback       |   |
|   | Custom Form Styles   | Recurring Transactions | Reconcile      |        | Refer a Friend |   |
|   | Chart of Accounts    | Attachments            | Budgeting      |        | Privacy        |   |
|   | Payroll Settings     |                        | Audit Log      |        | Switch Company |   |
|   | QuickBooks Labs      |                        | Order Checks 🛛 | 1      |                |   |
|   | Company Templates    |                        |                |        | 🖸 Sign Out     |   |

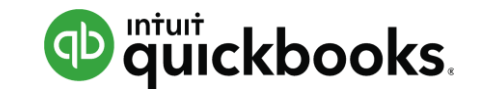

### **Top Navigation Bar: Help**

| Help             |              |    |   |
|------------------|--------------|----|---|
| What do you need | d help with? |    | Q |
| > Search Options |              |    |   |
|                  | _            |    |   |
| ProAdvisor level | DIAMOND      |    |   |
| Live Chat 🖒 📩    | Chat Now     |    |   |
| 🤣 Call support 🤇 | 1-888-333-34 | 51 |   |
|                  |              |    |   |
|                  |              |    |   |

Accountant community

Quickopedia

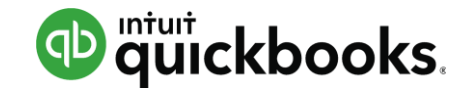

#### **Best Practices with Browsers**

- Google Chrome is preferred browser
- Duplicate tabs for multiple windows
- Multiple monitors for increased efficiency
- Chrome users & Incognito windows to access multiple companies

#### **Multiple Chrome users**

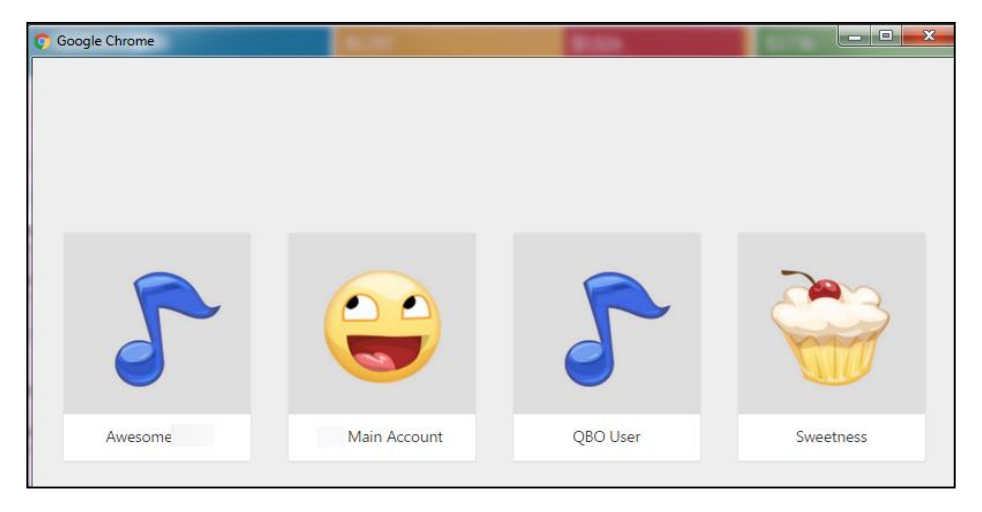

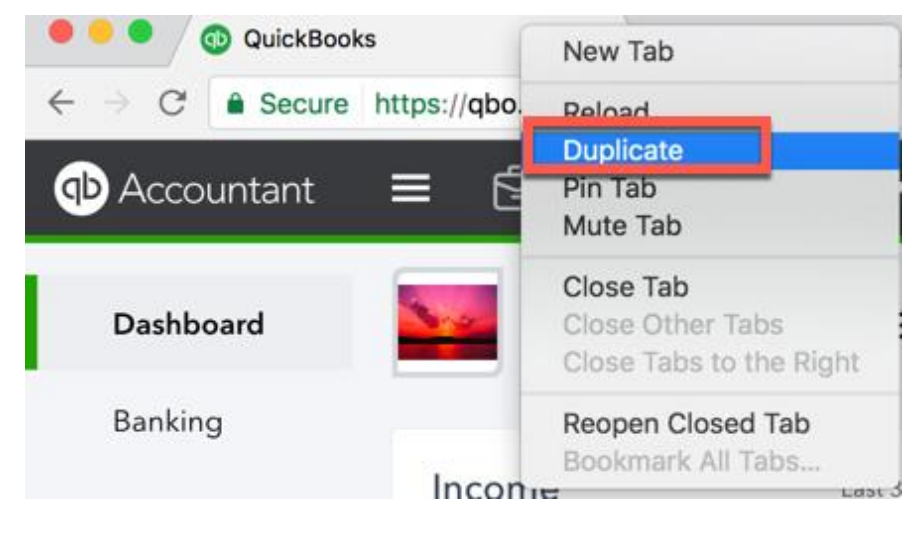

#### Bookmark bar

🗀 Client A 💿 Audit Log 💿 Invoice 😳 Expense Transactions 💿 P&L 😳 Vendors 😳 Delayed Charge 😳 Purchase Order

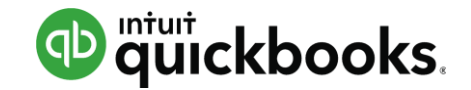

- Desktop shortcut to QuickBooks Online
- Runs QuickBooks Online in a dedicated QuickBooks browser
- Allows for more "desktop-ish" features like dropdown menus for screens and reports
- Can have multiple windows and use multiple monitors
- Screens refresh automatically

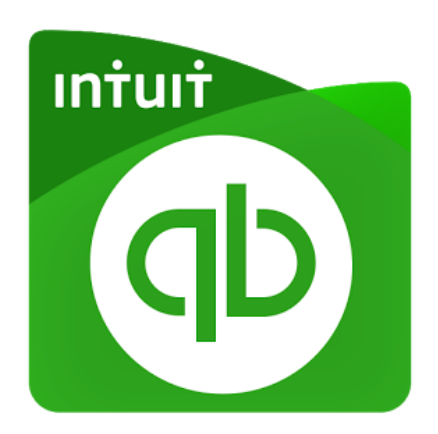

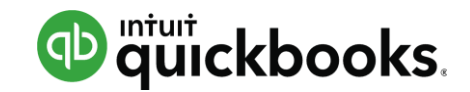

### **QuickBooks Online App – Where to Get**

#### www.quickbooks.intuit.com/apps

or

www.apps.com

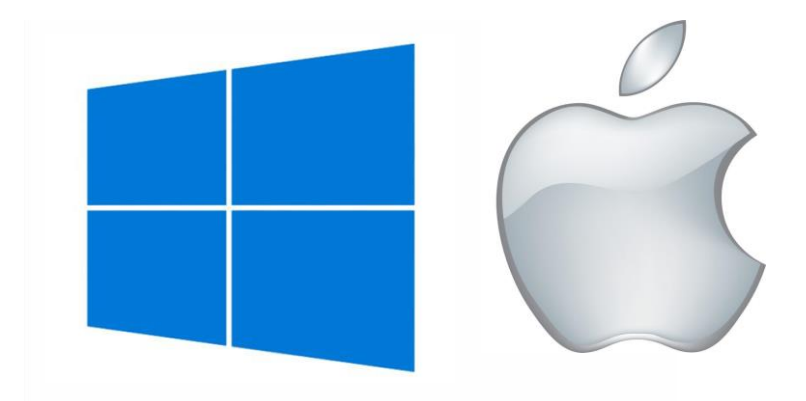

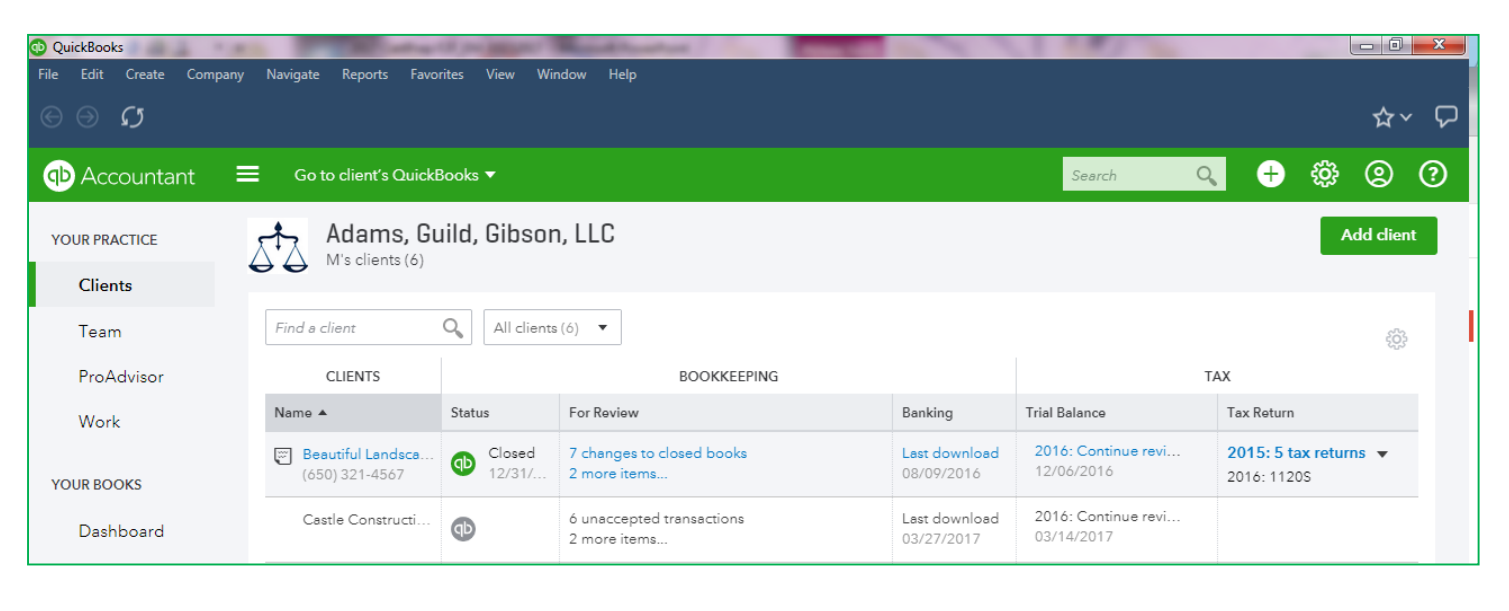

There is an app for both PC and Mac!

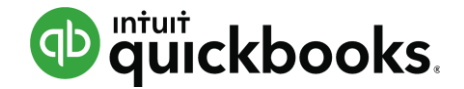

| <u>File E</u> dit <u>C</u> reate C <u>o</u> mpany | y <u>N</u> avigate <u>R</u> eports F <u>a</u> vo | rites <u>V</u> iew <u>W</u> ii | ndow <u>H</u> elp                         |                             |                                   |                                         |            |
|---------------------------------------------------|--------------------------------------------------|--------------------------------|-------------------------------------------|-----------------------------|-----------------------------------|-----------------------------------------|------------|
| $\mathfrak{O} \ominus \mathfrak{O}$               |                                                  |                                |                                           |                             |                                   |                                         | ☆~ ₽       |
| Accountant                                        | Go to client's Quick                             | 3ooks ▼                        |                                           |                             | Search (                          | Q 🕂 🍄                                   | 2 ?        |
| YOUR PRACTICE                                     | Adams, Gu                                        | ıild, Gibsor                   | n, LLC                                    |                             |                                   | 4                                       | Add client |
| Clients                                           | 00                                               |                                |                                           |                             |                                   |                                         |            |
| Team                                              | Find a client                                    | Q All clients                  | ;(6) <b>•</b>                             |                             |                                   |                                         | £Ģ3        |
| ProAdvisor                                        | CLIENTS                                          |                                | BOOKKEEPING                               |                             |                                   | TAX                                     |            |
| Work                                              | Name 🔺                                           | Status                         | For Review                                | Banking                     | Trial Balance                     | Tax Return                              |            |
| YOUR BOOKS                                        | Beautiful Landsca<br>(650) 321-4567              | Closed 12/31/                  | 7 changes to closed books<br>2 more items | Last download<br>08/09/2016 | 2016: Continue revi<br>12/06/2016 | <b>2015: 5 tax retur</b><br>2016: 1120S | ms 🔻       |
| Dashboard                                         | Castle Constructi                                | Ф                              | 6 unaccepted transactions<br>2 more items | Last download<br>03/27/2017 | 2016: Continue revi<br>03/14/2017 |                                         |            |
| Banking                                           | Heather's Consult                                | qb                             |                                           |                             |                                   |                                         |            |

Can change clients from client dashboard

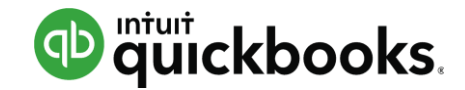

| O QuickBooks |       |        |         |                                |                |                |        |         |          |  |  |
|--------------|-------|--------|---------|--------------------------------|----------------|----------------|--------|---------|----------|--|--|
| File         | Edit  | Create | Company | Navigate                       | Reports        | Favorites      | View   | Window  | Help     |  |  |
| ¢            |       | S      |         | Custom<br>Vendor               | iers<br>s      | Alt+C<br>Alt+V |        |         |          |  |  |
| Φ            |       |        | Banking | ees                            | Alt+E<br>Alt+B | E<br>B pes 1 ▼ |        |         |          |  |  |
|              |       |        |         | Expenses<br>Sales Transactions |                | Alt+X          |        |         |          |  |  |
|              | Dash  | board  |         |                                |                | Alt+T dscapes  |        |         |          |  |  |
|              | Bank  | ing    |         | Payroll                        | Tax            | Alt+Y          | J      |         |          |  |  |
|              | Sales | 3      |         | Income                         | ;              |                | Last 3 | 65 days | Expenses |  |  |

Menu-style navigation and keyboard shortcuts

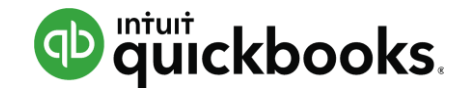

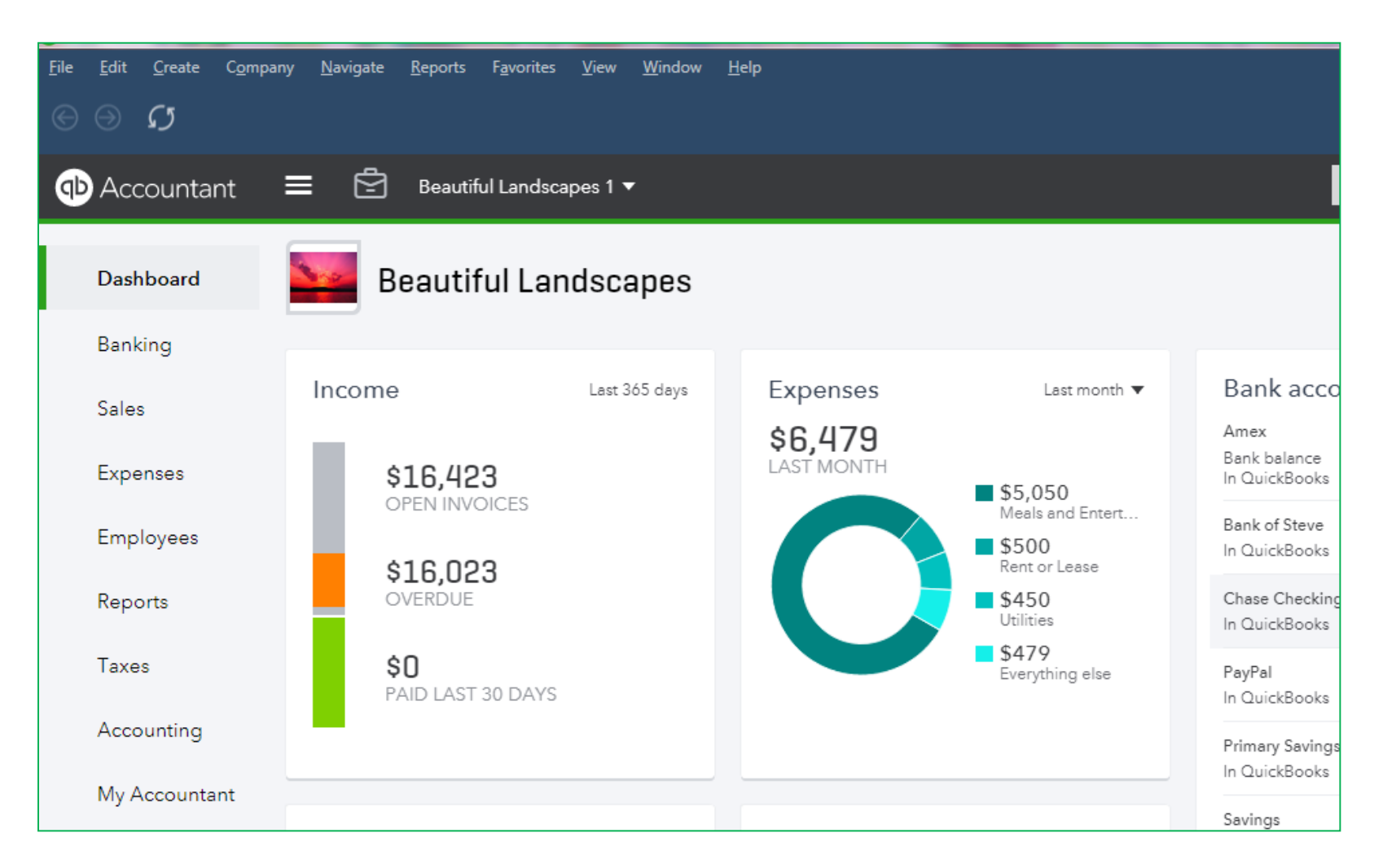

Same look and feel as a using a browser

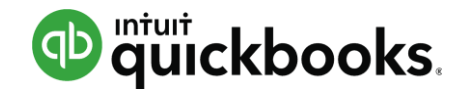

# Agenda

- Introduction
- QuickBooks Online Accountant (QBOA)
- Manage Your Workflow
- Accountant Toolbox
- Train Your Clients
  - Navigation

#### Common Workflows

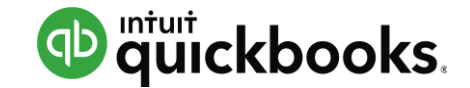

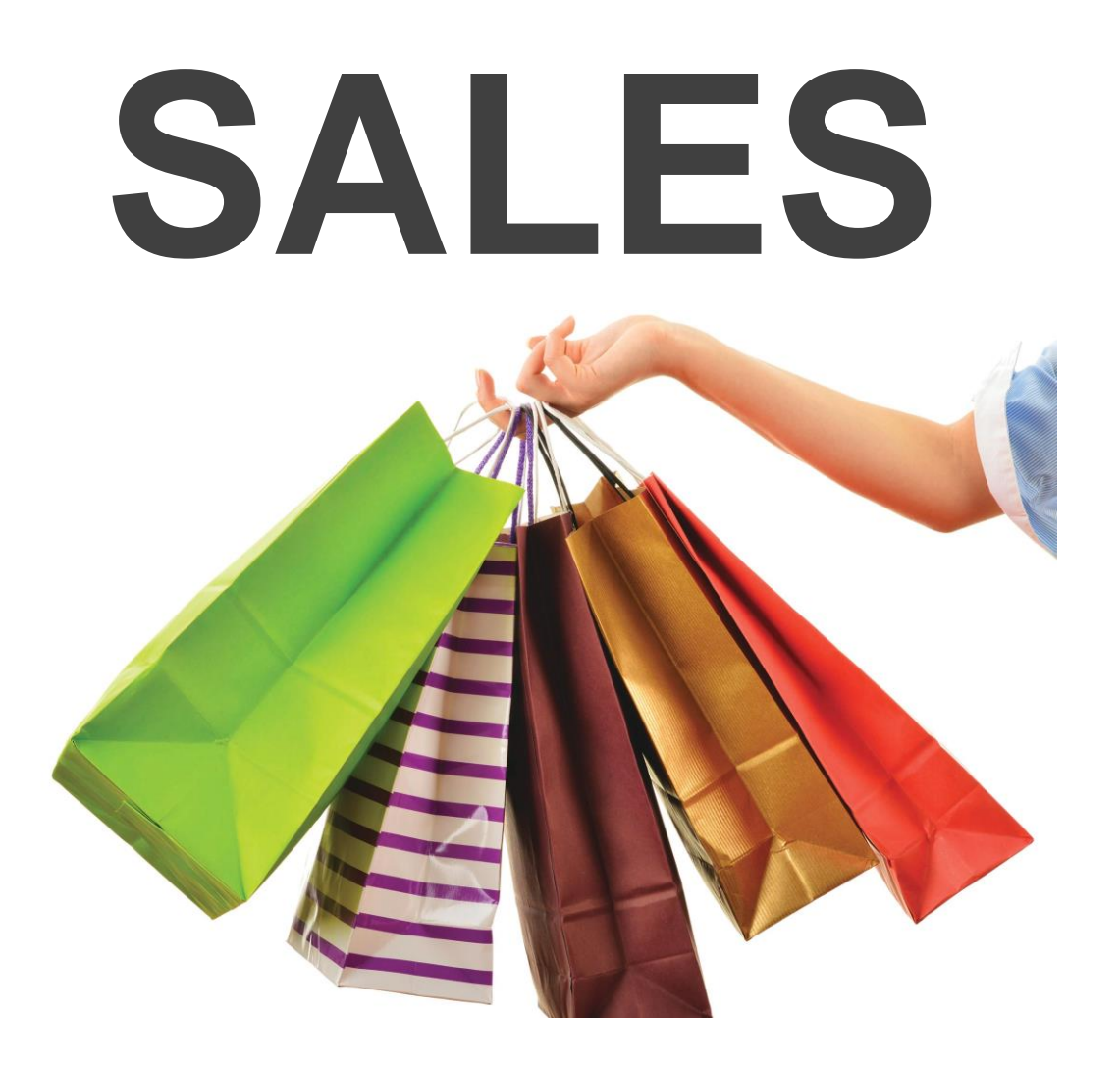

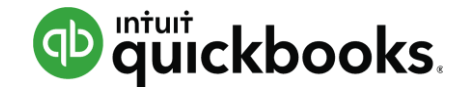

#### Invoices

#### Invoice from estimate

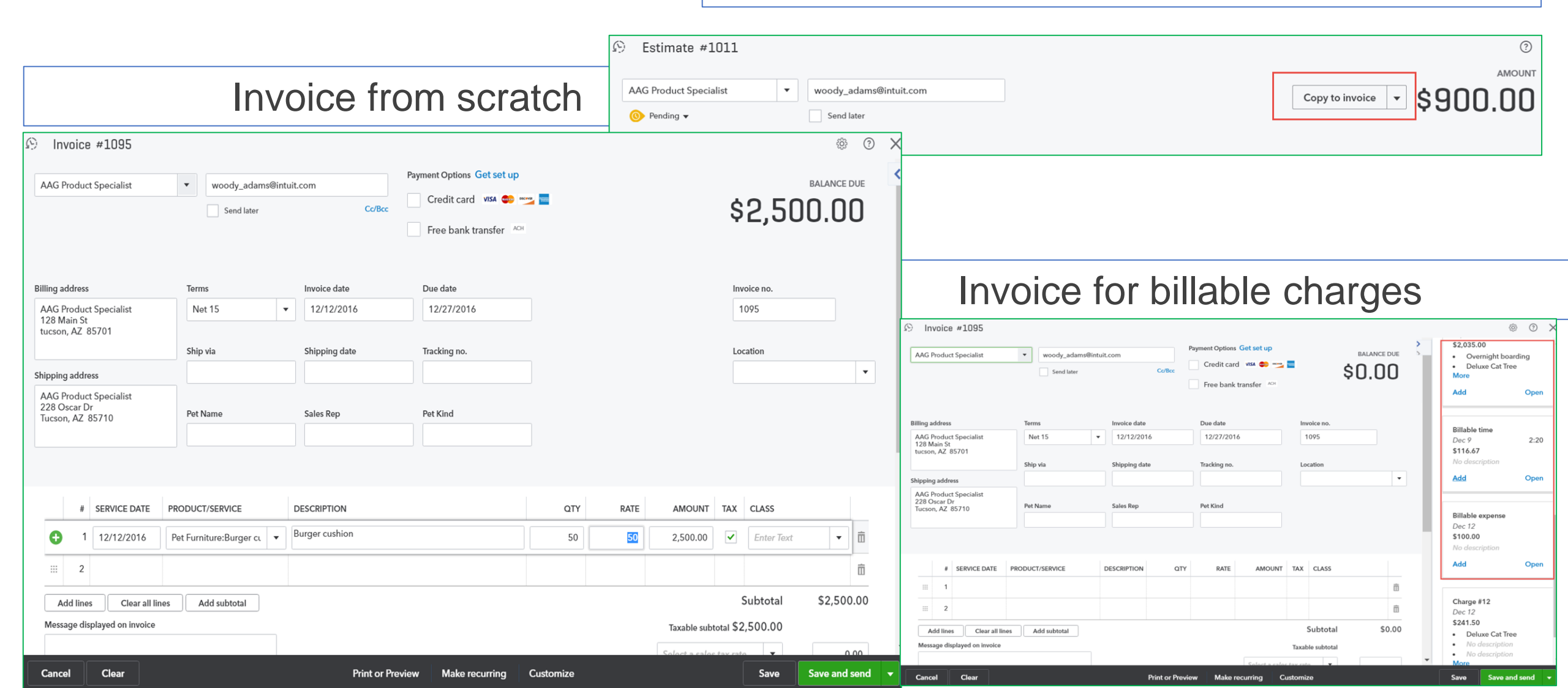

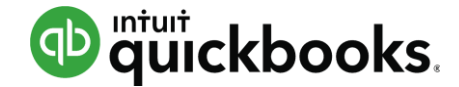

#### **Online Invoices**

| Sales<br>Expenses<br>Payments | Products and services | Show Product/Service column on sales forms<br>Show SKU column<br>Track quantity and price/rate<br>Track inventory quantity on hand                                                                         |
|-------------------------------|-----------------------|----------------------------------------------------------------------------------------------------|
| Advanced                      | Messages              | Default email message sent with sales forms<br>Default message shown on sales forms                                                                                                    |
|                               | Reminders             | Default email message sent with reminders                                                                                                    |
|                               | Online delivery       | Email options for sales forms  Attach sales form as pdf  Show sales form summary in email Show sales form details in email  Email options for invoices  Online invoice  Attach invoice as pdf  Cancel Save |
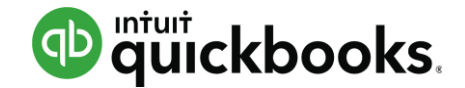

| ntuit@gmail.com                                                |   | print                     |                  | 1 / 1                             |     | ¢ . ₹                            | ē        |  |
|----------------------------------------------------------------|---|---------------------------|------------------|-----------------------------------|-----|----------------------------------|----------|--|
| ubject                                                         |   |                           |                  |                                   |     |                                  |          |  |
| Invoice 1095 from Planet Paws Pet Shop and Boarding            |   | Planet Paws               | Pet Shop and Boa | arding                            |     | AR                               |          |  |
| ody                                                            |   | qbocareteam               | @gmail.com       |                                   |     | RELE                             | 1        |  |
| Dear AAG Product Specialist,                                   | - |                           |                  |                                   | 1   | LANET P                          | AWS      |  |
| Here's your invoice! We appreciate your prompt payment.        |   | INVOI                     | CE               |                                   |     | Pet Essentia                     | is #     |  |
| Thanks for your business!<br>Planet Paws Pet Shop and Boarding | • | BILL TO<br>AAG Produc     | t Specialist     | SHIP TO<br>AAG Product Specialist |     | VOICE # 1095<br>DATE 12/12/20    | 016      |  |
| ayment Options                                                 |   | 128 Main St<br>tucson, AZ | 35701            | 228 Oscar Dr<br>Tucson, AZ 85710  | D   | UE DATE 12/27/20<br>TERMS Net 15 | 16       |  |
| 🗸 Credit card VISA 🚭 🚥                                         |   | 2                         |                  |                                   |     |                                  | +        |  |
|                                                                |   | SKU                       | ACTIVITY         |                                   | OTV | RATE                             | AM(2*-** |  |
| Free bank transfer                                             |   | Und                       | Staff:Allocated  | i Labor                           | 50  | 15.00                            | (-)      |  |
|                                                                |   |                           |                  |                                   |     |                                  |          |  |

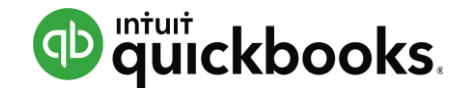

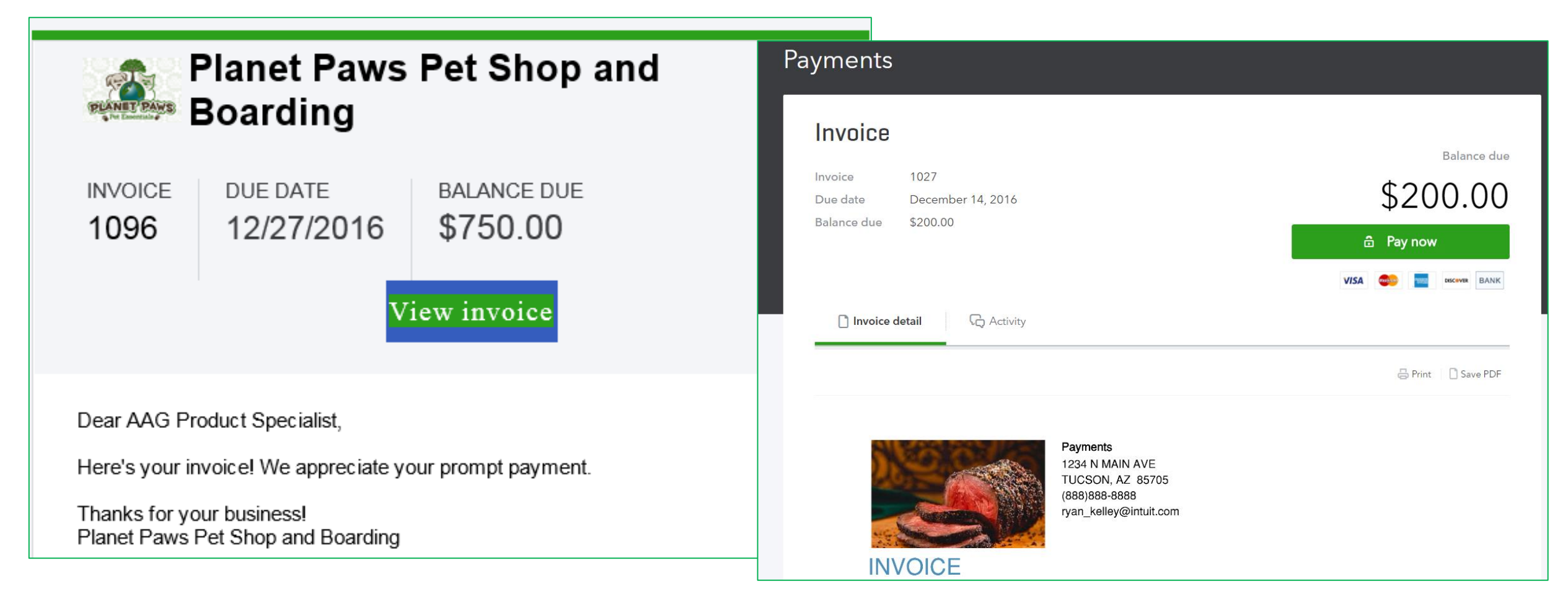

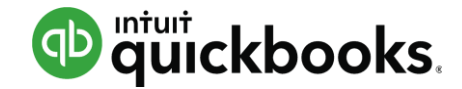

| Attachments Maximum size: 25MB<br>Drag/Drop files here or click the icon<br>Show existing | Activities<br>Write a message about this invoice<br>Post<br>December 12, 2016<br>TODAY<br>AAG Product Specialist Viewed this invoice.<br>Dec 12, 1:29 pm US Mountain Standard Time |                      |
|-------------------------------------------------------------------------------------------|----------------------------------------------------------------------------------------------------|----------------------|
|                                                                                           | You Sent this invoice.<br>Dec 12, 1:22 pm US Mountain Standard Time Privacy                                                                                                    |                      |
| Cancel                                                                                    | Print or Preview Make recurring Customize More                                                                                                    | Save Save and send 🔻 |

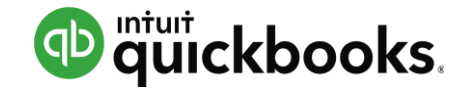

| ay invoice #1027 |                                                                                                   |                                                         |
|------------------|---------------------------------------------------------------------------------------------------|---------------------------------------------------------|
|                  | Payment method                                                                                    |                                                         |
|                  | Credit card     Bank                                                                              |                                                         |
|                  | Credit card number                                                                                |                                                         |
|                  | Credit card number                                                                                |                                                         |
|                  | Expiration date Security code 🥥                                                                   | Billing ZIP code                                        |
|                  | MM YY CVC                                                                                         | ZIP                                                     |
|                  | Cardholder name                                                                                   |                                                         |
|                  | Cardholder name                                                                                   |                                                         |
|                  | Save payment method to pay faster next time                                                       | 2                                                       |
|                  |                                                                                                   | Payment amount \$200.00                                 |
|                  | Click Send payment to agree to the Terms of Se<br>Intuit to charge \$200.00 to your card on Decem | rvice and Privacy Policy and authorize<br>ber 14, 2016. |
|                  | Send payn                                                                                         | nent                                                    |

#### **Status & Balance Updated on Online Invoice**

| Forney Accountancy                                               |                                                  |                                                                        |
|------------------------------------------------------------------|--------------------------------------------------|------------------------------------------------------------------------|
| Invoice 3497<br>Due date December 21, 2016<br>Balance due \$5.00 | Balance due<br>\$5.00<br>Pay now                 |                                                                        |
| Invoice detail                                                   | Forney Accountancy Invoice 3497                  | Balance due                                                            |
| INVOICE                                                          | Due date December 21, 2016<br>Balance due \$5.00 | \$5.00<br>Pay now VISA  Pay now NIKA                                   |
| MB Raimondi                                                      | DATE 12/21/2016 TERMS Due on rece                |                                                                        |
|                                                                  |                                                  | © 2016 Intuit, Inc. All rights reserved.<br>Privacy. Terms of service. |

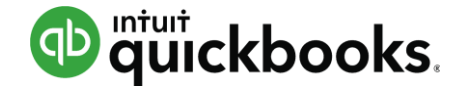

# **Receive Payment**

| Golliday Sporting Goods: Joe Blo <sup>,</sup> Find by invoice no. Get paid 2 times faster Accept payments online Credit card VISA |                                   |                 |              |                 |  |  |  |  |  |
|----------------------------------------------------------------------------------------------------|-----------------------------------|-----------------|--------------|-----------------|--|--|--|--|--|
| Payment date 06/24/2017 Payment method Reference no. Check  1455                                                                  | Deposit to<br>Undeposited Funds 🔻 |                 |              | Amount received |  |  |  |  |  |
| Outstanding Transactions<br>Find Invoice No. Filter - All                                                                         |                                   |                 |              | <br>\$          |  |  |  |  |  |
| DESCRIPTION                                                                                                    | DUE DATE                          | ORIGINAL AMOUNT | OPEN BALANCE | PAYMENT         |  |  |  |  |  |
| Invoice # 104 (04/01/2016)                                                                                                    | 05/01/201                         | 5 107.75        | 107.75       | 107.75          |  |  |  |  |  |
| Invoice # 114 (05/01/2016)                                                                                                    | 05/31/201                         | 5 107.75        | 107.75       | 107.75          |  |  |  |  |  |
| Invoice # 43 (06/01/2016)                                                                                                    | 07/01/201                         | 5 107.75        | 107.75       | 107.75          |  |  |  |  |  |
| Invoice # 146 (07/01/2016)                                                                                                    | 07/31/201                         | 5 107.75        | 107.75       | 107.75          |  |  |  |  |  |

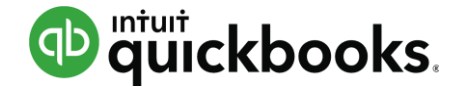

#### **Sales Receipt**

| 😥 🛛 Sales Receip                                                                                  | ot                                   |                                 |                                                                                    |            |               |                                   | ? X             |
|---------------------------------------------------------------------------------------------------|--------------------------------------|---------------------------------|------------------------------------------------------------------------------------|------------|---------------|-----------------------------------|-----------------|
| Amy's Bird Sanctuary                                                                              | Birds@Intuit.com     Send later      | Cc/Bcc                          | Put your billing on cruise control. Set up recurring sales receipts VISA 📷 📴 🔤 ACH |            |               | \$22                              | амоилт<br>20.00 |
| Billing address<br>Amy Lauterbach<br>Amy's Bird Sanctuary<br>4581 Finch St.<br>Bayshore, CA 94326 | Sales Receipt date 06/24/2017 Crew # |                                 |                                                                                    |            |               |                                   |                 |
| Payment method<br>Check                                                                           | Reference no.                        | Deposit to<br>Undeposited Funds | <b>v</b>                                                                           |            |               |                                   |                 |
| # PRODUCT/SERVICE                                                                                 | DESCRIPTION                          |                                 |                                                                                    | ΩΤΥ        | RATE          | AMOUNT                            | TAX             |
| 1 Landscaping:Garde                                                                               | enin 👻 Weekly Gardening              | g Service                       |                                                                                    | 4          | 55            | 220.00                            | <u> </u>        |
| iii 2                                                                                             |                                      |                                 |                                                                                    |            |               |                                   | Ô               |
| Add lines Clear all lines Message displayed on sales receipt                                      |                                      |                                 |                                                                                    |            | Taxable subto | Subtotal<br><sub>tal</sub> \$0.00 | \$220.00        |
| Thank you for your business and                                                                   | d have a great day!                  |                                 |                                                                                    | California |               | ▼ 8%                              | 0.00            |
|                                                                                                   |                                      |                                 | 41                                                                                 | Discount   | percent 🔻     |                                   | \$0.00          |
| Memo                                                                                              |                                      |                                 |                                                                                    |            |               | Total                             | \$220.00        |
|                                                                                                   |                                      |                                 |                                                                                    |            | Amount        | received                          | \$220.00        |
|                                                                                                   |                                      |                                 |                                                                                    |            | Bala          | ince due                          | \$0.00          |

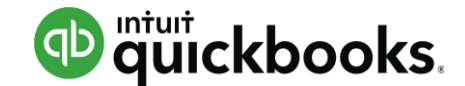

#### **Deposit Undeposited Funds**

| 🔅 Dep   | posit                                         |            |               |                     |      |         | (?)          |
|---------|-----------------------------------------------|------------|---------------|---------------------|------|---------|--------------|
| Checkir | ng   Balance \$37,30                          | 17.03 Dat  | e 12/12/2016  |                     |      | \$1,2   | 50.00        |
| Show    | payments for this location: - All Locations - | ]          |               |                     |      |         |              |
| Sele    | ct Existing Payments                          |            |               |                     |      |         |              |
| -       | RECEIVED FROM                                 | DATE       | TYPE          | PAYMENT METHOD      | MEMO | REF NO. | AMOUNT       |
| ~       | General Customer                              | 10/25/2016 | Sales Receipt | Credit Card 🔻       |      |         | 250.00       |
| ~       | General Customer                              | 11/01/2016 | Sales Receipt | Credit Card 🔻       |      |         | 250.00       |
| ~       | General Customer                              | 11/08/2016 | Sales Receipt | Credit Card 🔻       |      |         | 250.00       |
| ~       | General Customer                              | 11/15/2016 | Sales Receipt | Credit Card 🔻       |      |         | 250.00       |
| ~       | General Customer                              | 11/22/2016 | Sales Receipt | Credit Card 🔻       |      |         | 250.00       |
|         | General Customer                              | 11/29/2016 | Sales Receipt | Credit Card 🔻       |      |         | 250.00       |
|         | General Customer                              | 12/06/2016 | Sales Receipt | Credit Card 🔻       |      |         | 250.00       |
|         | General Customer                              | 12/12/2016 | Payment       | Credit Card 🔻       |      |         | 307.88       |
| Cancel  | Clear                                         |            | Pi            | rint Make recurring |      |         | Save and new |

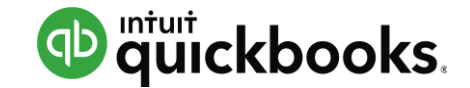

#### **Credit Memo or Refund**

| 😥 Credit Memo #1098                                      | -                 |                      |                          |                  |                             | AMOUNT              | ⑦ 🗙                    |                     |                |      |           |         |                 |          |       |
|----------------------------------------------------------|-------------------|----------------------|--------------------------|------------------|-----------------------------|---------------------|------------------------|---------------------|----------------|------|-----------|---------|-----------------|----------|-------|
| AAG Product Specialist                                   | ▼ Email (Separate | emails with a comma) |                          |                  |                             | \$120               | ו חח ו                 |                     |                |      |           |         |                 |          |       |
|                                                          | Send later        |                      |                          | 0                |                             | + I L C             |                        |                     |                |      |           |         |                 |          |       |
| Billing address                                          | Credit Memo Date  | Cre                  | dit to A/R               | ß Re             | fund Receipt #10            | 198                 |                        | Credit to           | bank or cre    | edit |           |         |                 |          | X ©   |
| AAG Product Specialist<br>128 Main St<br>turson AZ 85701 | 12/12/2016        |                      |                          | AAG P            | roduct Specialist           | ▼ Email (Separate   | emails with a comma)   |                     | card           |      |           |         | 63              | ດດ (     |       |
|                                                          | Pet Name          | Sales Rep            | Pet Kind                 |                  |                             |                     |                        |                     |                |      |           |         | ΥJ              | 00.0     | JU    |
|                                                          |                   |                      |                          | Billing ad       | ddress                      | Refund Receipt date |                        |                     |                |      |           | Re      | fund Receipt no | 6        |       |
| # SERVICE DATE                                           | PRODUCT/SERVICE   | DESCRIPTION          |                          | AAG Pr<br>128 Ma | roduct Specialist<br>ain St | 12/12/2016          |                        |                     |                |      |           | 1       | 098             |          |       |
| 1 12/12/2016                                             | Services:Boarding | Overnight boarding   |                          | tucson           | , AZ 85701                  | Pet Name            | Sales Rep              | Pet Kind            |                |      |           | Lo      | cation          |          |       |
| ···· 2                                                   |                   |                      |                          | _                |                             |                     |                        |                     |                |      |           |         |                 |          | •     |
| Add lines Clear all line Message displayed on credit mer | es                |                      |                          |                  |                             |                     |                        |                     |                |      |           |         |                 |          |       |
|                                                          |                   |                      |                          | Payment          | method<br>Card              | Refund From         | Balance<br>\$37,307.03 |                     |                |      |           |         |                 |          |       |
|                                                          |                   |                      |                          | Credit           | Caru                        | Checking            |                        |                     |                |      |           |         |                 |          |       |
| Mama                                                     |                   |                      |                          | Ente             | r credit card details       |                     |                        |                     |                |      |           |         |                 |          |       |
| Menio                                                    |                   |                      |                          | Refund           | payments in QuickBo         | oks                 |                        |                     |                |      |           |         |                 |          |       |
| Cancel Clear                                             |                   |                      | Print or Preview Make re |                  | # SERVICE DATE              | PRODUCT/SERVICE     | DESCRIPTION            |                     | ΟΤΥ            | RATE | AMOUNT    | ТАХ     | CLASS           |          |       |
|                                                          |                   |                      |                          | 383              | 1 12/12/2016                | Services:Boarding   | Overnight boarding     |                     | 12             | 30   | 360.00    | ~       |                 |          | Î     |
|                                                          |                   |                      |                          |                  | 2                           |                     |                        |                     |                |      |           |         |                 |          | 亩     |
|                                                          |                   |                      |                          | Ad               | Id lines Clear all lin      | nes                 |                        |                     |                |      |           | 3       | Subtotal        | \$360    | .00   |
|                                                          |                   |                      |                          | Messa            | ge displayed on refund r    | eceipt              |                        |                     |                |      | Taxable s | ubtotal | \$360.00        |          | ,     |
|                                                          |                   |                      |                          | Cance            | l Clear                     |                     | Order chec             | ks Print or Preview | Make recurring |      |           |         |                 | Save and | new 🔻 |

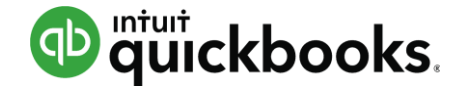

#### Sales: Sales Tab

| Dashboard     | All Sales Cus          | tomers P       | Products a  | and Services |                     |                    |            |            |         |               |                                       |
|---------------|------------------------|----------------|-------------|--------------|---------------------|--------------------|------------|------------|---------|---------------|---------------------------------------|
| Banking       | Sales Transactions     |                |             |              |                     |                    |            |            | nport 1 | ransactions 🖣 | New transaction 🔻                     |
| Sales         | Unbilled Last 365 Days |                |             |              |                     |                    |            | Paid       | ł       |               |                                       |
| Expenses      | \$6,429                | \$62,8         | 3 <b>03</b> | \$<br>1      | 13,910<br>6 OVERDUE | <b>\$1</b><br>18 C | 6,630      | S          | 1,00    |               |                                       |
| Employees     | 3 ESTIMIATES           | 22 UNBIL       | LLED ACTIV  |              |                     |                    |            |            | PAIDL   | AST 30 DAYS   |                                       |
| Reports       |                        |                |             |              |                     |                    |            |            |         |               | •                                     |
| Taxes         | Filter                 | t 365 Days Inv | voices 🗙    | Open 🗙 (     | Clear filter / Vie  | w all              |            |            |         |               |                                       |
| Accounting    | ↓ Batch action         | ons 🔻          |             |              |                     |                    |            |            |         |               | · · · · · · · · · · · · · · · · · · · |
|               | DATE 🔻                 | TYPE           | NO.         | CUSTOMER     | DUE DATE            | AGING              | BALANCE    | TOTAL      | 0       | STATUS        | ACTION                                |
| My Accountant | 06/07/2017             | Invoice        | 1594        | A Really G   | 07/07/2017          |                    | \$2,611.62 | \$2,611.62 |         | Open          | Receive payment 🔻                     |
|               | 06/01/2017             | Invoice        | 1590        | Golliday S   | 07/01/2017          |                    | \$107.75   | \$107.75   |         | Open          | Receive payment 🔻                     |
|               | 05/01/2017             | Invoice        | 1588        | Golliday S   | 05/31/2017          | 24                 | \$107.75   | \$107.75   |         | Overdue       | Receive payment 🔻                     |
|               | 04/01/2017             | Invoice        | 1586        | Golliday S   | 05/01/2017          | 54                 | \$107.75   | \$107.75   |         | Overdue       | Receive payment 🔻                     |
|               | 03/01/2017             | Invoice        | 1582        | Golliday S   | 03/31/2017          | 85                 | \$107.75   | \$107.75   |         | Overdue       | Receive payment 🔻                     |

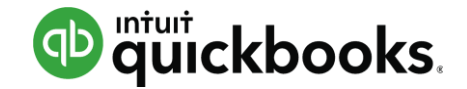

# **Sales: Customer Tab**

| Dashboard     | All Sales Custom              | ers Products and Ser                     | vices                  |                                     |                                       |                   |
|---------------|-------------------------------|------------------------------------------|------------------------|-------------------------------------|---------------------------------------|-------------------|
| Banking       | Customers                     |                                          |                        |                                     |                                       | New customer 🔻    |
| Sales         | Unbilled Last 365 Days        |                                          | Unpaid Last 365 Days   |                                     | Paid                                  |                   |
| Expenses      | <b>\$6,429</b><br>3 ESTIMATES | <b>\$62,803</b><br>115 UNBILLED ACTIVITY | \$13,910<br>16 OVERDUE | <b>\$16,630</b><br>18 OPEN INVOICES | <b>\$1,000</b><br>1 PAID LAST 30 DAYS |                   |
| Reports       |                               |                                          |                        |                                     |                                       |                   |
| Taxes         | Batch actions                 | ▼ Find a customer or c                   | company 🔍              |                                     |                                       | ▲ [] 卷            |
| Accounting    | CUSTOMER A /                  | COMPANY                                  | PHONE                  |                                     | OPEN BALANCE                          | ACTION            |
| My Accountant | A Barter Custom               | ner 🗹                                    |                        |                                     | \$1,000.00                            | Receive payment 🔻 |
|               | A customer                    |                                          |                        |                                     | \$0.00                                | Create invoice 🔻  |
|               | A New Custome                 | r 🗹                                      |                        |                                     | \$12,850.00                           | Receive payment 🔻 |

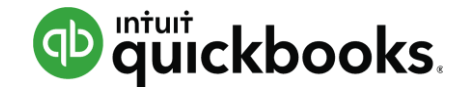

# **Customer Detail Page**

| →             | Amy's Bird San<br>Amy's Bird Sanctuary | nctuary 🖂 🤣<br>  4581 Finch St., Bayshore, C | CA 94326 | 5          |    |                                                                        |                              | Edit                           | New tr        | ansaction 🔻 |
|---------------|----------------------------------------|----------------------------------------------|----------|------------|----|------------------------------------------------------------------------|------------------------------|--------------------------------|---------------|-------------|
| Banking       | Add notes                              |                                              |          |            |    |                                                                        |                              |                                | S239<br>OPEN  | a.uu        |
| Sales         |                                        |                                              |          |            |    |                                                                        |                              | I                              | \$239<br>OVER | 9.00<br>DUE |
| Expenses      |                                        |                                              |          |            | ⇒≣ | Amy's Bird Sanctuary 🖂 🤌                                               |                              |                                |               |             |
| Employees     | Transaction List                       | Customer Details                             |          |            |    | Amy's Bird Sanctuary   4581 Finch St., Bayshore, CA 94326<br>Add notes |                              |                                |               |             |
| Reports       | Patal astisas                          | - <b>F</b> 'lter -                           |          |            |    |                                                                        |                              |                                |               |             |
| Taxes         | P Datch actions                        | ▼ Fliter ▼                                   |          |            |    | Transaction List Customer Details                                      |                              |                                |               | \$ \$ \$    |
|               | DATE - TY                              | YPE                                          | NO.      | DUE DATE   |    |                                                                        |                              |                                |               | ACTION      |
| Accounting    | 05/28/2017 Pa                          | ayment                                       |          | 05/28/2017 |    | Customer Amy's Bird Sanctuary                                          | Billing address              | 4581 Finch St.                 |               |             |
| My Accountant | 05/27/2017 Pa                          | ayment                                       | 6552     | 05/27/2017 |    | Email Birds@Intuit.com                                                 |                              | Bayshore, CA<br>94326          |               |             |
|               |                                        | 1                                            |          |            |    | Phone (650) 555-3311                                                   | Shipping address             | 4581 Finch St.<br>Bayshore, CA | -             |             |
|               |                                        |                                              |          |            | n. | Mobile                                                                 | Terms                        | 74320                          |               |             |
|               |                                        |                                              |          |            |    | Fax                                                                    | Payment method               |                                |               |             |
|               |                                        |                                              |          |            |    | Notes Add notes                                                        | Preferred delivery<br>method | Print                          |               |             |
|               |                                        |                                              |          |            |    | Attachments Meximum size: 25MB                                         | Exemption details            |                                |               |             |

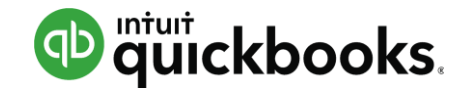

# PURCHASES

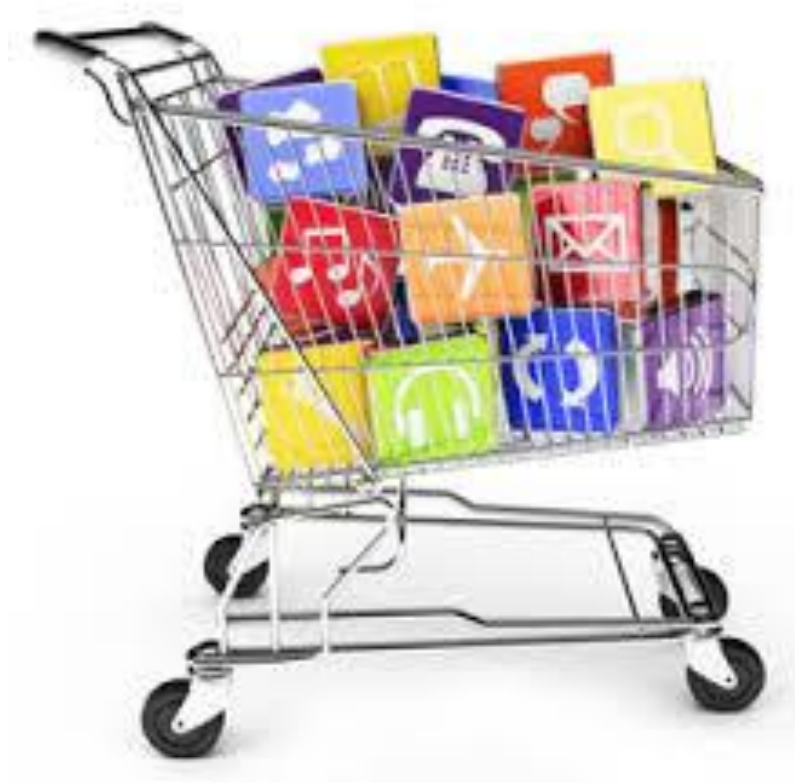

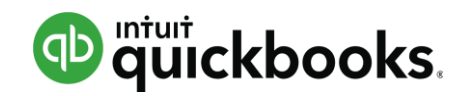

#### Bills

| ı© Bill                                                                   |                                                                  |                                |                         |                        |              |      |        |          |     |          |                                    |            | ? X   |
|---------------------------------------------------------------------------|------------------------------------------------------------------|--------------------------------|-------------------------|------------------------|--------------|------|--------|----------|-----|----------|------------------------------------|------------|-------|
| Aaron E E                                                                 | Berhanu                                                          | •                              |                         |                        |              |      |        |          |     |          | \$10                               |            | )     |
| Mailing add<br>Aaron E E<br>Maple Le<br>6789 Exp<br>Chicago,<br>United St | dress<br>Berhanu<br>Paf Inc.<br>Densereport<br>IL 12345<br>tates | Terms<br>Net 15                | Bill date<br>12/13/2016 | Due date<br>12/28/2016 |              |      |        |          |     |          | Bill no.<br>Location<br>Location A |            | ·     |
| ▼ Acc                                                                     | account details                                                  | DESCRIPTION                    |                         |                        |              |      | AMOUNT | BILLABLE | ТАХ | CUSTOMER | CLASS                              |            | â     |
| III<br>Add I<br>▼ Iten                                                    | 2<br>lines Clear all lines<br>m details                          | ]                              |                         |                        |              |      |        |          |     |          |                                    |            | ā<br> |
|                                                                           | # PRODUCT/SERVICE                                                | DESCRIPTION                    |                         |                        | QTY          | RATE | AMOUNT | BILLABLE | TAX | CUSTOMER | CLASS                              |            |       |
|                                                                           | 1 Dog and Cat Toys:But                                           | tterfly swa Butterfly swarm to | ру                      |                        | 50           | 1    | 50.00  |          |     |          |                                    |            | Ō     |
|                                                                           | 2 Z Pet Bedding:Cosy b                                           | olanket (y Cosy blanket (yell  | ow)                     |                        | 50           | 1    | 50.00  |          |     |          |                                    |            | ۵.    |
| Cancel                                                                    | Clear                                                            |                                |                         |                        | Make recurri | ng   |        |          |     |          | Save                               | Save and r | iew 🔻 |

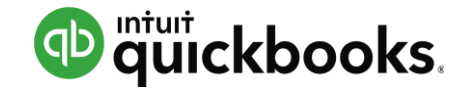

#### **Bill Payments**

| Bill Payment #To print      Aaron E Berhanul      Checking      Balan                                                                                                    | ce \$37,112.03                                                                                               |                                             | AMOUNT PAID                                       |                                      |                |                                                               |                                                                                 |
|----------------------------------------------------------------------------------------------------|----------------------------------------------------------------------------------------------------|---------------------------------------------|---------------------------------------------------|--------------------------------------|----------------|---------------------------------------------------------------|---------------------------------------------------------------------------------|
| Mailing address     Payment date       Aaron E Berhanu     12/13/2016       Maple Leaf Inc.     6789 Expensereport       Chicago, IL 12345     Image: Chicago and Chicago and C | Pay Bills           Payment account           Checking   Bala                                                | Payment date<br>ance \$37,312.03 12/13/2016 | Starting check no.                                | ✓ Print later                        |                | Ş                                                             | TOTAL PAYMENT AMOUNT \$300.00                                                   |
| Outstanding Transactions<br>Find Invoice No. Filter  All DESCRIPTION                                                                                                    | Filter       Last 365 Days         PAYEE       Aaron E Berhanu         Aaron E Berhanu       Aaron E Berhanu | REF NO.                                     | DUE DATE +<br>10/06/2016 <b>(1)</b><br>12/28/2016 | OPEN BALANCE<br>\$200.00<br>\$100.00 | CREDIT APPLIED | 2 open bi<br>PAYMENT<br>200.00<br>100.00                      | ills, 1 overdue <b>1</b> <sup>(2)</sup><br>TOTAL AMOUNT<br>\$200.00<br>\$100.00 |
| □       DESCRIPTION         □       Bill (09/23/2015)         ✓       Bill (10/06/2016)         □       Bill (12/13/2016)                                                                                                    | 2 bills selected                                                                                             | Total payment                               | (USD) 300.00                                      | \$300.00                             | \$0.00         | \$300.00<br>< First Previous<br>Current account b<br>Total pa | \$300.00<br>s 1-2 of 2 Next Last ><br>alance \$37,312.03<br>ayment -\$300.00    |

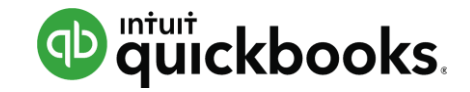

#### Checks

| 🛇 Check #16                                           |                     | If entering after the fact,           | OMA                             |                              |                |
|-------------------------------------------------------|---------------------|---------------------------------------|---------------------------------|------------------------------|----------------|
| Big Pet Vendor <ul> <li>Checking</li> <li> </li></ul> | Balance \$37,112.03 | enter the check number                | \$600.0                         | 0                            |                |
|                                                       |                     |                                       |                                 |                              |                |
| Mailing address Payment date                          |                     |                                       | Check no.                       |                              |                |
| Big Pet Vendor 12/13/2016                             |                     |                                       | 16                              |                              |                |
|                                                       | 😥 - Check #To p     | print                                 |                                 |                              | ? ×            |
|                                                       | Big Pet Vendor      | ▼ Checking                            | ▼ Balance \$37,112.03           | If you want to               | \$600.00       |
| ▼ Account details                                     |                     |                                       |                                 | print, check Print           |                |
| # ACCOUNT DESCRIPTION                                 | Mailing address     | Payment date                          |                                 |                              | Check no.      |
| O 1 Auto ▼                                            | Big Pet Vendor      | 12/13/2016                            |                                 |                              | To print       |
| ···· 2                                                |                     |                                       |                                 |                              | ✓ Print later  |
| Add lines Clear all lines                             |                     |                                       |                                 |                              | Location       |
|                                                       |                     |                                       |                                 |                              |                |
| ► Item details                                        |                     | letails                               |                                 |                              |                |
| Memo                                                  | V Account o         |                                       |                                 |                              |                |
|                                                       | # ACCO              | UNT DESCRIPTION                       |                                 | AMOUNT BILLABLE TAX CUSTOMER | CLASS          |
| Cancel Clear                                          | Print check         |                                       |                                 | 600.00                       |                |
|                                                       | :::: 2              |                                       |                                 |                              | <u> </u>       |
|                                                       | Add lines           | Clear all lines                       |                                 |                              |                |
|                                                       | the second second   | 1.                                    |                                 |                              |                |
|                                                       | Item detai          | IS                                    |                                 |                              |                |
|                                                       | Memo                |                                       |                                 |                              | Total \$600.00 |
|                                                       |                     |                                       |                                 |                              |                |
|                                                       | Cancol              |                                       | Drint chock Order chocks Makes  | accurring More               | Save and name  |
|                                                       | Cancer Clea         | · · · · · · · · · · · · · · · · · · · | Frint check Order checks Make r | ecurring wore                | Save and new V |

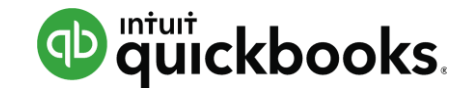

X

Add check

응 ☆

# **Print Checks**

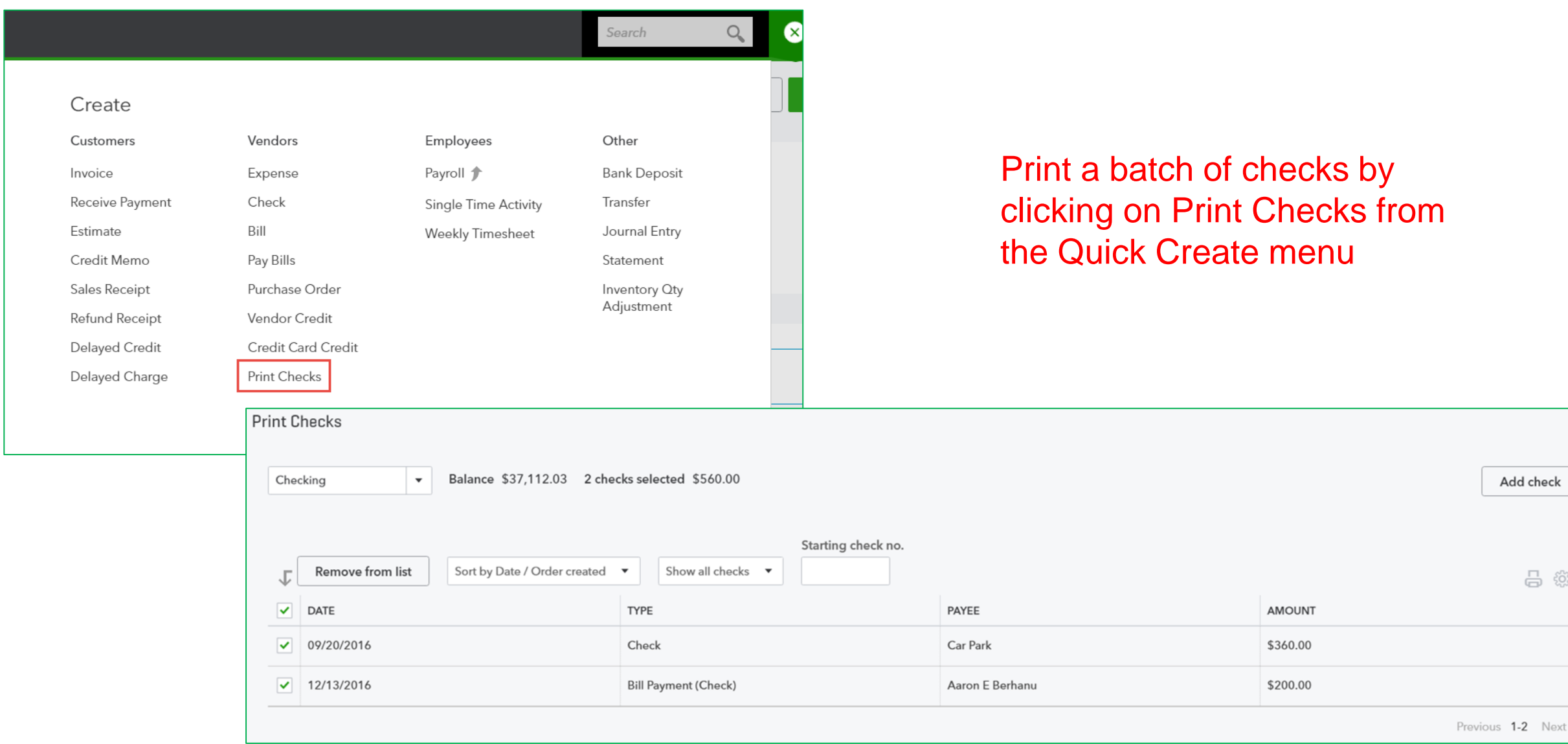

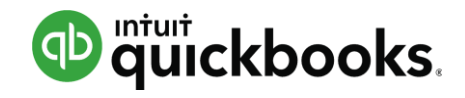

#### **Expenses**

| ΩE    | xpens    | е               |         |                  |                    |      |                    |        |          |     |                  |          | ŚĞł         | ? ×   |
|-------|----------|-----------------|---------|------------------|--------------------|------|--------------------|--------|----------|-----|------------------|----------|-------------|-------|
| 1099  | SC       |                 | •       | Visa             |                    | •    | Balance \$6,792.34 |        |          |     |                  | Ś.5      |             |       |
|       |          |                 |         | + Add new        |                    |      |                    |        |          |     |                  | ΨC       | ,00.0       |       |
| Paymo | nt data  | Pave            | ont mot | Cash on hand     | E                  | Bank |                    |        |          |     |                  | Pofno    |             |       |
| 12/1  | 3/2016   | Ent             | er Text | Chase Checking   | 123 E              | Bank |                    |        |          |     |                  |          |             |       |
|       |          |                 |         | Checking         | E                  | Bank |                    |        |          |     |                  | Location |             |       |
|       |          |                 |         | Money Market - F | irst National Bank | Bank |                    |        |          |     |                  |          |             | •     |
|       |          |                 |         | Visa             | Credit (           | Card |                    |        |          |     |                  |          |             |       |
| ▼ /   | Acco     | unt details     |         |                  |                    |      |                    |        |          |     |                  |          |             |       |
|       | #        | ACCOUNT         |         | DESCRIPTION      |                    |      |                    | AMOUNT | BILLABLE | TAX | CUSTOMER         | CLASS    |             | _     |
|       | 1        | Advertising     |         |                  |                    |      |                    | 500.00 | ~        |     | Andres, Cristina |          |             | Ô     |
|       | 2        |                 |         |                  |                    |      |                    |        |          |     |                  |          |             | ā     |
|       | Add line | Clear all lines |         |                  |                    |      |                    |        |          |     |                  |          | i           | _     |
|       |          |                 |         |                  |                    |      |                    |        |          |     |                  |          |             |       |
| •     | tem      | details         |         |                  |                    |      |                    |        |          |     |                  |          |             |       |
| Mer   | no       |                 |         |                  |                    |      |                    |        |          |     |                  | Total    | \$500.      | 00    |
|       |          |                 |         |                  |                    |      |                    |        |          |     |                  |          |             |       |
|       |          |                 |         |                  |                    |      |                    |        |          |     |                  |          |             |       |
| Can   | cel      | Clear           |         |                  |                    |      | Make recurring     |        |          |     |                  | Save     | Save and cl | ose 🔻 |

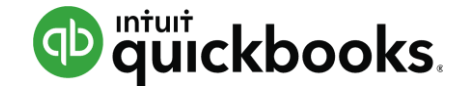

#### **Vendor Credits**

| $\Omega$ | Ve      | ndor   | r Credit    |        |             |  |  |  |  |      |     |          |     |       |      |    |           |        |                   | ② > |
|----------|---------|--------|-------------|--------|-------------|--|--|--|--|------|-----|----------|-----|-------|------|----|-----------|--------|-------------------|-----|
|          |         |        |             |        |             |  |  |  |  |      |     |          |     |       |      |    |           | CREDIT | AMO               | UNT |
| A        | pple    | by's   |             | •      |             |  |  |  |  |      |     |          |     |       |      |    | Ś         | 100.   |                   | Ω   |
|          |         |        |             |        |             |  |  |  |  |      |     |          |     |       |      |    | •••       |        |                   | Ŭ   |
|          |         |        |             |        |             |  |  |  |  |      |     |          |     |       |      |    |           |        |                   |     |
| Ma       | iling : | addres | S           | Paymer | nt date     |  |  |  |  |      |     |          |     |       |      | Re | ef no.    |        |                   |     |
| A        | pple    | by's   |             | 12/13  | 3/2016      |  |  |  |  |      |     |          |     |       |      |    |           |        |                   |     |
|          |         |        |             |        |             |  |  |  |  |      |     |          |     |       |      | Lo | ocation   |        |                   |     |
|          |         |        |             |        |             |  |  |  |  |      |     |          |     |       |      |    |           |        |                   | •   |
|          |         |        |             |        |             |  |  |  |  |      |     |          |     |       |      |    |           |        |                   |     |
| ,        | A       | cco    | unt details |        |             |  |  |  |  |      |     |          |     |       |      |    |           |        |                   |     |
|          |         | #      | ACCOUNT     |        | DESCRIPTION |  |  |  |  | AMOL | JNT | BILLABLE | TAX | CUSTO | MER  |    | CLASS     |        |                   |     |
|          | 0       | 1      | Advertising | -      | refund      |  |  |  |  | 100  | .00 |          |     | Enter | Text | •  | Enter Tex | d .    | .   <sub>ii</sub> |     |

| Add lines Clear a | all lines |
|-------------------|-----------|
|-------------------|-----------|

► Item details

2

....

 Memo
 Total
 \$100.00

面

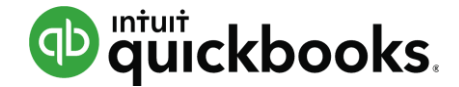

#### **Credit Card Credits**

| 🖓 Credi                | t Card Credit   |             |   |                    |        |          |     |                  |         | ?            |
|------------------------|-----------------|-------------|---|--------------------|--------|----------|-----|------------------|---------|--------------|
| 1099 SC                |                 | ▼ Visa      | • | Balance \$7,292.34 |        |          |     |                  | \$2     | AMOUNT       |
| Payment dat            | e<br>16         |             |   |                    |        |          |     |                  | Ref no. | <b>_</b>     |
| ▼ Acc                  | ount details    | DESCRIPTION |   |                    | AMOUNT | RILLARIE | тах | CUSTOMER         | CLASS   |              |
|                        | 1 Advertising   |             |   |                    | 200.00 | DILLADLE | 164 | Andres, Cristina | CLASS   | 亩            |
|                        | 2               |             |   |                    |        |          |     |                  |         | 靣            |
| Add li<br>Item<br>Memo | clear all lines |             |   |                    |        |          |     |                  | Total   | \$200.00     |
| Cancel                 | Clear           |             |   | Make rec           | urina  |          |     |                  |         | Save and new |

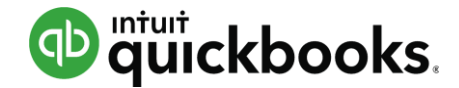

# **Expenses: Expense Tab**

| Exper | nse Tran      | sactions             |      | Print Checks 🔻   | New transaction 🔻 |   |          |                |
|-------|---------------|----------------------|------|------------------|-------------------|---|----------|----------------|
| Filt  | ter 🔻 🛛 Las   | t 365 Days           |      |                  |                   |   |          |                |
| τ     | Batch action  | ons 🔻                |      |                  |                   |   |          |                |
| ✓     | Print transac | tions                | NO.  | PAYEE            | CATEGORY          |   | TOTAL    | ACTION         |
|       | Categorizes   | Order                | 1015 | Big Pet Vendor   | Inventory Asset   |   | \$75.00  | Send 🔻         |
| ✓     | 12/13/2       | Expense              |      | 1099 SC          | Advertising       | • | \$500.00 |                |
| ~     | 12/13/2       | Bill Payment (Check) |      | Aaron E Berhanu  |                   |   | \$200.00 | Print check    |
| ✓     | 12/13/2       | Bill                 |      | Aaron E Berhanu  | -Split-           |   | \$100.00 | Make payment 🔻 |
| ✓     | 12/13/2       | Purchase Order       | 1016 | Aaron E Berhanu  | Inventory Asset   |   | \$400.00 | Send 🔻         |
| ~     | 12/12/2       | Purchase Order       | 1014 | Big Pet Vendor   | Inventory Asset   |   | \$3.00   | Send 🔻         |
| ✓     | 12/12/2       | Expense              |      | Bridget O'Brien  | Advertising       | • | \$100.00 |                |
| ~     | 12/12/2       | Expense              |      | Car Park         | Travel Meals      | • | \$50.00  |                |
| ~     | 12/10/2       | Expense              |      | Comcast Internet | Utilities         | • | \$120.00 |                |
| ~     | 12/07/2       | Expense              |      | ComEd            | Utilities         | • | \$67.93  |                |

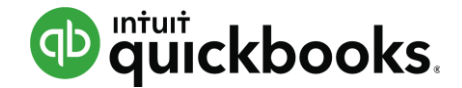

## **Expenses: Vendors Tab**

| Vendors                                          |                      |                      | Prepare 1099s                    | ▼ New vendor   |
|--------------------------------------------------|----------------------|----------------------|----------------------------------|----------------|
| Unbilled Last 365 Days                           | Unpaid Last 365 Days |                      | Paid                             |                |
| \$11,296<br>5 PURCHASE ORDERS                    | \$0<br>0 OVERDUE     | \$100<br>1 OPEN BILL | \$10,019<br>55 PAID LAST 30 DAYS |                |
|                                                  |                      |                      |                                  |                |
| ■ <b>Batch actions</b> ■ Find a vendor or compar | ny Q                 |                      |                                  | 5 C 🕸          |
| VENDOR A / COMPANY                               | PHONE                | EMAIL                | OPEN BALANCE                     | ACTION         |
| 1099 SC<br>1099 SC                               |                      |                      | \$0.00                           | Create bill 🔻  |
| Aaron E Berhanu 🗹<br>Maple Leaf Inc.             | 555-5558             | Theboss@yahoo.com    | \$1,334.00                       | Make payment 🔻 |
| Adam Saraceno M<br>InnoVate LLC                  | 555-5556             | Bigtimer@gmail.com   | \$0.00                           | Create bill 🔻  |
| Appleby's                                        |                      |                      | \$0.00                           | Create bill 🔻  |
| Big Pet Vendor                                   |                      |                      | \$0.00                           | Create bill 🔻  |
| Bridget O'Brien M<br>CustomersRus LLC            | 555-5562             | QBOrocks@yahoo.com   | \$0.00                           | Create bill 🔻  |
| Car Park                                         |                      |                      | \$0.00                           | Create bill 🔻  |

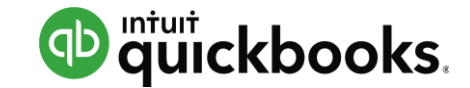

#### **Vendor Detail Page**

| LO9<br>099 9 | <b>9 SC</b><br>5C │ 123 r | nain, tucosn, az 85704     |     |         |                                                        | Edit   | New trans         | action 👻                |                          |      |                   |         |
|--------------|---------------------------|----------------------------|-----|---------|--------------------------------------------------------|--------|-------------------|-------------------------|--------------------------|------|-------------------|---------|
| lo not       | es available. I           | Please click to add notes. |     |         |                                                        |        | OPEN              |                         |                          |      |                   |         |
|              |                           |                            |     |         |                                                        | 1      | \$0.00<br>overdue | Ē.                      |                          |      |                   |         |
| Ti           | ansaction Lis             | st Vendor Details          |     |         | <b>1099 SC</b><br>1099 SC   123 main, tucosn, az 85704 |        |                   |                         |                          | Edit | New transa        | ction 👻 |
|              |                           |                            |     |         | No notes available. Please click to add notes.         |        |                   |                         |                          |      | OPEN              |         |
| t            | Batch action              | ons 🔻 🛛 Filter 💌           |     |         |                                                        |        |                   |                         |                          |      | \$0.00<br>OVERDUE |         |
|              | DATE 🔻                    | ТҮРЕ                       | NO. | PAYEE   |                                                        |        |                   |                         |                          |      |                   |         |
|              | 12/13/2                   | Expense                    |     | 1099 SC | Transaction List Vendor Details                        |        |                   |                         |                          |      |                   |         |
|              | 12/01/2                   | Check                      | 13  | 1099 SC |                                                        |        |                   |                         |                          |      |                   | Edit    |
|              | 12/01/2                   | Check                      | 12  | 1099 SC | Vendor 1099 SC                                         | Billin | ng address        | 123 main<br>tucosn, az  |                          |      |                   |         |
|              |                           |                            |     |         | Email                                                  |        |                   | 85704                   |                          |      |                   |         |
|              |                           |                            |     |         | Phone                                                  | Term   | IS                | Due on receipt          |                          |      |                   |         |
|              |                           |                            |     |         | Mobile                                                 | Com    | ipany             | 1099 SC                 |                          |      |                   |         |
|              |                           |                            |     |         | Fax                                                    | Note   | 25                | No notes available. Ple | ease click to add notes. |      |                   |         |
|              |                           |                            |     |         | Website                                                |        |                   |                         |                          |      |                   |         |
|              |                           |                            |     |         | () Attachments Maximum size: 25MB                      |        |                   |                         |                          |      |                   |         |
|              |                           |                            |     |         | iceberg lettuce.png (65.7 kb) ×                        |        |                   |                         |                          |      |                   |         |
|              |                           |                            |     |         | Drag/Drop files here or click the icon                 |        |                   |                         |                          |      |                   |         |

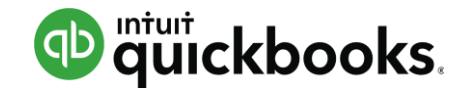

# BANK FEEDS

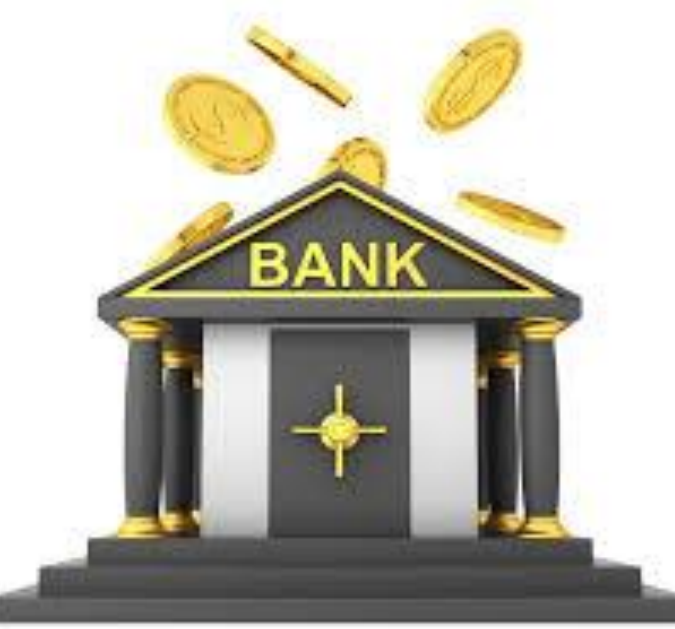

#### **Copy Bank Description**

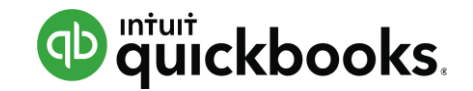

| Accountant | ≡ ₫     | ) Michelle's Ma   | agic Shop 🔻         |                 |                              |          | Search | <b>् +</b> 🔅 (                |
|------------|---------|-------------------|---------------------|-----------------|------------------------------|----------|--------|-------------------------------|
| Dashboard  | Banking | Bank Rule         | S                   |                 |                              |          |        |                               |
| Banking    | F       | or Review         | In Quick Dooks Exc  | cluded          |                              |          |        | Go to Register                |
| Sales      |         |                   |                     |                 |                              |          |        |                               |
| Expenses   | r       | Batch actions     | ✓ All (16) Rec.     | ognized (0)     |                              |          |        | -<br>B<br>-                   |
| Employees  |         | DATE 🔻            | DESCRIPTION         | PAYEE           | CATEGORY OR MATCH            | SPENT    | RECEI  | Columns                       |
| Reports    |         | 11/06/2013        | Officeworks Anytown |                 | Uncategorized Expense        | \$35.10  |        | Check no.                     |
| Taura      |         | 11/06/2013        | Officeworks Anytown |                 | Uncategorized Expense        | \$38.98  |        | Transaction details           |
| Taxes      |         | 11/06/2013        | Officeworks Anytown |                 | Uncategorized Expense        | \$24.68  |        | Editable date field           |
| Accounting |         | 11/06/2013        | Officeworks Anytown |                 | Uncategorized Expense        | \$32.00  |        | ✓ Copy bank detail to<br>memo |
|            |         | 11/05/2013        | Amazon              |                 | Miscellaneous                | \$35.10  |        | Show bank details             |
|            |         | 11/04/2013        | Cash Withdrawal ATM |                 | Uncategorized Expense        | \$200.00 |        | Rows<br>150 ▼                 |
|            |         | • Add Fin         | nd match 💦 Transfer |                 |                              |          |        | Compact                       |
|            |         | Select Payee (op  | tional) 🔻 Uncateg   | gorized Expense | ▼ Billable Select Customer ( | opt      |        | Split Add                     |
|            |         | Select Class (opt | ional) 🔹 Cash wi    | ithdrawal       |                              |          |        |                               |

#### **Bank Rules: Set-Up**

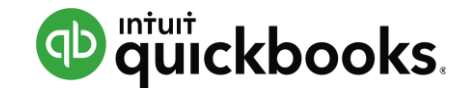

| Bank and Credit Cards Che        | ecking <del>-</del>    |                              |                            |                     | Update 🔻     | Add account |
|----------------------------------|------------------------|------------------------------|----------------------------|---------------------|--------------|-------------|
| Visa                             | Checking               | Ø                            | Chase Checking 123         |                     | File upload  |             |
| \$0.00<br>BANK BALANCE 7 days ag | \$0.00<br>BANK BALANCE | 6 days ago                   | \$5,083.55<br>BANK BALANCE | 3 hours ago         | Order Checks |             |
| \$7,292.34<br>IN QUICKBOOKS 19   |                        | ule                          | \$5 094 90                 |                     |              |             |
|                                  | Ru                     | le name                      | For                        | In                  |              |             |
|                                  | I                      |                              | Money out 🔻                | All bank accounts 🔻 |              |             |
|                                  |                        | Add line                     | of these condition         | 15                  |              |             |
|                                  | Se                     | et one or more of the follow | ing                        |                     |              |             |
|                                  | E                      | xpense •                     |                            |                     |              |             |
|                                  | Pa                     | yee Category  Split          | •                          | Class 🗸             |              |             |
|                                  |                        | emo                          |                            |                     |              |             |

#### **Downloaded Bank Activity**

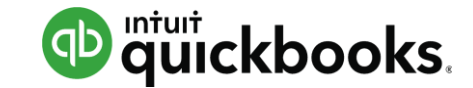

| Bank a            | and Credit C                                     | Updat                      | te 🔻 Add account             |             |                                              |             |          |        |  |  |
|-------------------|--------------------------------------------------|----------------------------|------------------------------|-------------|----------------------------------------------|-------------|----------|--------|--|--|
| Visa              | a                                                |                            | Checking                     | Ø           | Chase Checking '                             | 123         |          |        |  |  |
| <b>\$0</b><br>BAN | .00<br>IK BALANCE                                | 7 days ago                 | \$0.00<br>BANK BALANCE       | 6 days ago  | \$5,083.55<br>BANK BALANCE                   | 3 hours ago |          |        |  |  |
| \$7,<br>IN C      | <b>,292.34</b><br>201СКВООКS                     | 19                         | \$37,112.03                  | 35          | \$ <b>5,094.90</b><br>IN QUICKBOOKS          | 22          |          |        |  |  |
|                   |                                                  |                            |                              |             |                                              |             |          |        |  |  |
| 🤶 Sa              | ave time by printing o                           | hecks directly from QuickE | ooks! Shop compatible checks | snow        |                                              |             |          | ×      |  |  |
| Fo                | For Review In QuickBooks Excluded Go to Register |                            |                              |             |                                              |             |          |        |  |  |
|                   | Del c                                            | AII (25)                   | Possanizad (5)               |             |                                              |             |          | 旦 流    |  |  |
| ſ                 | Batch actions V                                  |                            | DAVEE                        | CAT         |                                              | CDENI       | BECEIVED |        |  |  |
|                   |                                                  | DESCRIPTION                | PATEE                        | CAI         |                                              | SPENT       | RECEIVED | ACTION |  |  |
|                   | 12/06/2016                                       | Whole Foods                | Whole Foods                  | Unc         | ategorized Expense                           | \$3.75      |          | Add    |  |  |
|                   | 12/06/2016                                       | Car Park                   | Car Park                     | RUL         | E Travel                                     | \$18.00     | )        | Add    |  |  |
|                   | 12/06/2016                                       | Target                     |                              | Oth         | er General and Admin<br>enses                | \$2.99      | )        | Add    |  |  |
|                   | 12/06/2016                                       | Las Magaritas              | Las Magaritas                | MAT<br>\$45 | гсн Payment 09/30/2016<br>0.00 Las Magaritas |             | \$450.00 | Match  |  |  |
|                   | 12/05/2016                                       | Natural Grocers            | Natural Grocers              | Mea         | als and Entertainment                        | \$28.47     | ,        | Add    |  |  |

#### **Transactions: Add or match**

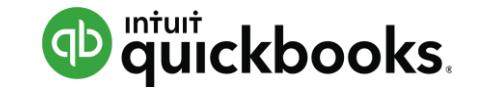

| r[ | Batch actions           | All (7) Reco      | gnized (3) |                       |          |          |       |
|----|-------------------------|-------------------|------------|-----------------------|----------|----------|-------|
|    | DATE 🔻                  | DESCRIPTION       | PAYEE      | CATEGORY OR MATCH     | SPENT    | RECEIVED | ACTIO |
|    | 02/14/2017              | Amazon            |            | Uncategorized Expense |          | \$89.99  | Add   |
|    | 02/13/2017              | Lara's Lamination |            | Uncategorized Expense | \$150.00 |          |       |
| C  | Add Find match Transfer |                   |            |                       |          |          |       |

# **Questions?**

# **Thank You**